# SET MODE Section 11

| Set mode description                   | . 11-2 |
|----------------------------------------|--------|
| ♦ Set mode operation                   | . 11-2 |
| ♦ Screen arrangement                   | . 11-3 |
| Level set mode                         | . 11-4 |
| ACC set mode                           | . 11-7 |
| Display set mode                       | . 11-8 |
| Others set mode                        | 11-10  |
| CF card/USB-Memory set menu            | 11-16  |
| ♦ CF/USB-Memory set screen arrangement | 11-16  |
| ♦ Load option set mode                 | 11-17  |
| File saving                            | 11-18  |
| File loading                           | 11-19  |
| Changing the file name                 | 11-20  |
| File copying                           | 11-21  |
| Deleting a file                        | 11-22  |
| Unmount an USB-Memory                  | 11-22  |
| Formatting the CF card or USB-Memory   | 11-23  |
| Display set (Video) mode               | 11-24  |
| LCD set mode                           | 11-26  |
|                                        |        |

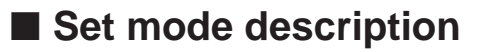

### Set mode operation

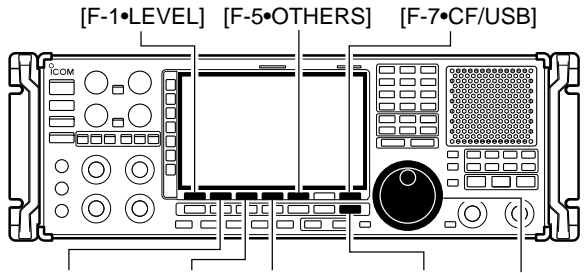

[F-2•ACC] [F-3•DISP] [F-4•TIME] [EXIT/SET] Main dial

| Acc                                       |          | SET MODE                                                     |
|-------------------------------------------|----------|--------------------------------------------------------------|
| FAST                                      | SET MODE | MENU                                                         |
|                                           | LEVEL    | Tone, Speech, Beep, Phones                                   |
| TONE                                      | ACC      | [ACC] Output Signal Levels, etc.                             |
| OFF DISP Style, Pop-up, EXT Display, etc. |          |                                                              |
|                                           | TIME     | Clock                                                        |
| VSC                                       | OTHERS   | Other Items                                                  |
| OFF                                       | CF/USB   | Load/Save settings, Copy File, Update Firmware, Format, etc. |
| LEVEL                                     | ACC      | DISP TIME OTHERS CF/USB                                      |

Set mode is used for programming infrequently changed values or conditions of functions. The IC-R9500 has a level set mode, display set mode, timer set mode, accessory set mode, others set mode and CF/USB-Memory set mode.

- Push [EXIT/SET] several times to close a multifunction screen, if necessary.
- Push [F-7•SET] to select set mode menu screen.
   Pushing and holding [EXIT/SET] for 1 sec. also selects set mode menu screen.
- ③ Push [F-1•LEVEL], [F-2•ACC], [F-3•DISP], [F-4•TIME], [F-5•OTHERS] or [F-7•CF/USB] to enter the desired set mode.
- ④ For level, accessory, display and others set mode, push [F-7•WIDE] to toggle wide and normal screen.
- ⑤ Push [F-1•▲] or [F-2•▼] to select the desired item, then rotate main dial to adjust/select the desired value or condition.
- Pushing [F-3•◀ ▶] operation may be necessary for some items.
- 6 Push [EXIT/SET] twice to exit set mode.

### ♦ Screen arrangement

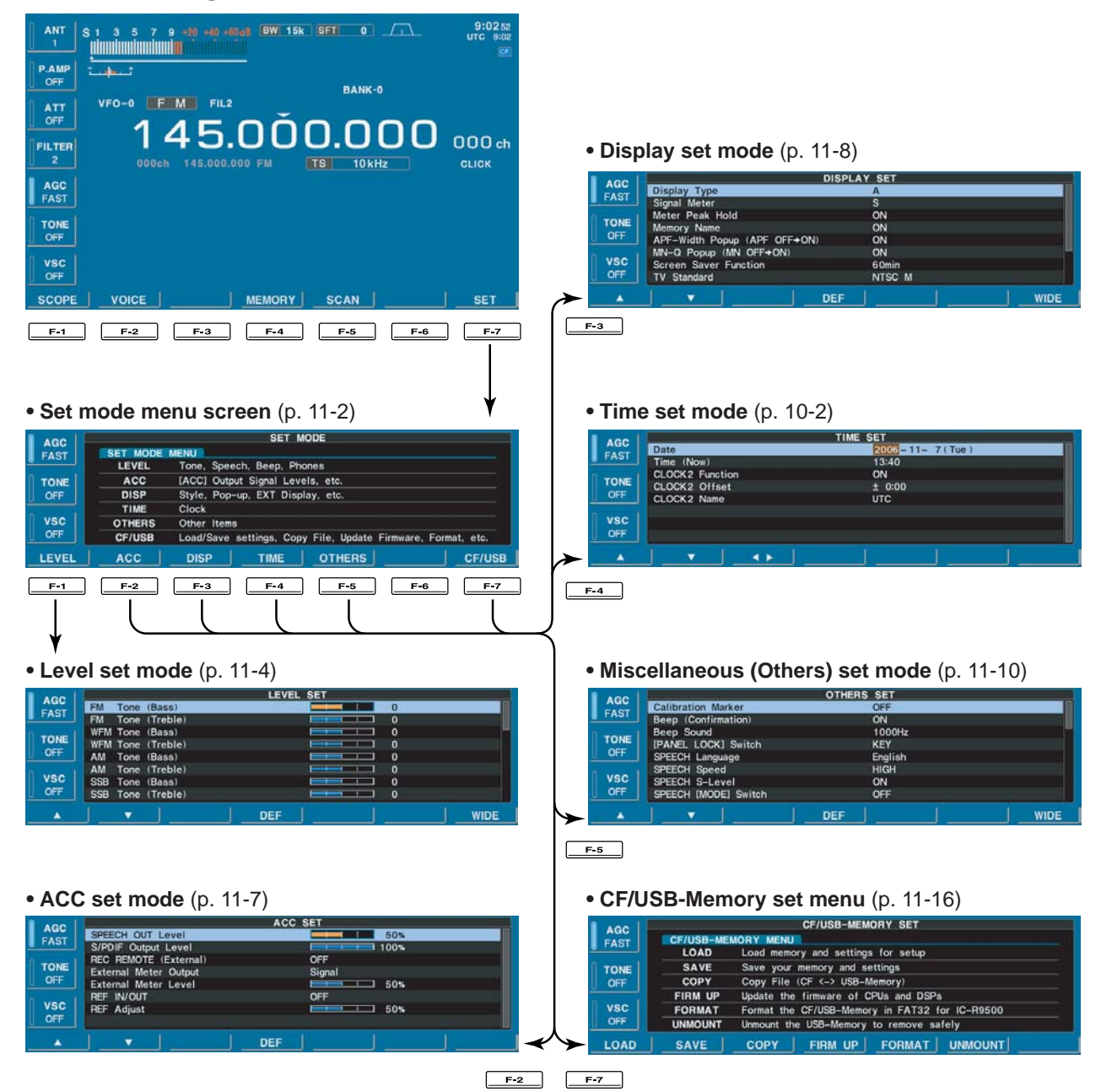

## 11 SET MODE

## Level set mode

#### FM Tone (Bass)

Sets the bass level of the receive audio in FM mode from -5 to +5. (default: 0)

0

0

0

0

0

0

0

0

0

0

#### FM Tone (Treble)

Sets the treble level of the receive audio in FM mode from -5 to +5. (default: 0)

## WFM Tone (Bass)

Sets the bass level of the receive audio in WFM mode from -5 to +5. (default: 0)

#### WFM Tone (Treble)

Sets the treble level of the receive audio in WFM mode from –5 to +5. (default: 0)

#### AM Tone (Bass)

Sets the bass level of the receive audio in AM mode from -5 to +5. (default: 0)

#### AM Tone (Treble)

Sets the treble level of the receive audio in AM mode from -5 to +5. (default: 0)

#### SSB Tone (Bass)

Sets the bass level of the receive audio in SSB mode from -5 to +5. (default: 0)

#### SSB Tone (Treble)

Sets the treble level of the receive audio in SSB mode from -5 to +5. (default: 0)

### CW Tone (Bass)

Sets the bass level of the receive audio in CW mode from -5 to +5. (default: 0)

#### CW Tone (Treble)

Sets the treble level of the receive audio in CW mode from -5 to +5. (default: 0)

0

0

## Level set mode (continued)

## FSK Tone (Bass)

Sets the bass level of the receive audio in FSK mode from -5 to +5. (default: 0)

## FSK Tone (Treble)

Sets the treble level of the receive audio in FSK mode from -5 to +5. (default: 0)

## De-Emphasis (FM 50k)

De-emphasis is the use of an amplitude-frequency characteristic complimentary to the one used for preemphasis prior to transmission.

Sets the de-emphasis circuit ON and OFF when the 50 kHz width filter is used in FM mode. (default: OFF)

| (FM 15k)                                                                                               | ON |  |
|----------------------------------------------------------------------------------------------------|----|--|
| Sets the de-emphasis circuit ON and OFF when the 15 kHz width filter is used in FM mode. (default: ON) |    |  |

OFF

| (FM 7k)                                                                                               | ON |  |
|----------------------------------------------------------------------------------------------------|----|--|
| Sets the de-emphasis circuit ON and OFF when the 7 kHz width filter is used in FM mode. (default: ON) |    |  |

OFF

ON

## AF High Cut (FM 50k)

mode. (default: OFF)

Sets the AF high cut filter circuit ON and OFF when the 50 kHz width filter is used in FM mode. (default: OFF)

## (FM 15k)

Sets the AF high cut filter circuit ON and OFF when the 15 kHz width filter is used in FM mode. (default: ON)

## (FM 7k)

ON

Sets the AF high cut filter circuit ON and OFF when the 7 kHz width filter is used in FM mode. (default: ON)

|   |                                                       | OFF |  |
|---|-------------------------------------------------------|-----|--|
| l |                                                       | UFF |  |
|   |                                                       |     |  |
| ļ | Sets the AF high cut filter circuit ON and OFF in WFM |     |  |
|   |                                                       |     |  |

## Level set mode (continued)

| (AM)                                                                       | OFF |  |
|----------------------------------------------------------------------------|-----|--|
| Turns the AF high cut filter circuit ON and OFF in AM mode. (default: OFF) |     |  |

| (SSB)                                                  | ON |
|--------------------------------------------------------|----|
| Turns the AF high cut filter circuit ON and OFF in SSB |    |
| mode. (default: ON)                                    |    |

| (CW)                                                                      | ON |  |
|---------------------------------------------------------------------------|----|--|
| Turns the AF high cut filter circuit ON and OFF in CW mode. (default: ON) |    |  |

| (FSK)                                                                      | ON |  |
|----------------------------------------------------------------------------|----|--|
| Turns the AF high cut filter circuit ON and OFF in FSK mode. (default: ON) |    |  |

| (P25)                                                                      | ON |  |
|----------------------------------------------------------------------------|----|--|
| Turns the AF high cut filter circuit ON and OFF in P25 mode. (default: ON) |    |  |

## Speech Level

Sets the voice synthesizer audio output level from 0 to 100% in 1% steps. (default: 50%)

| Beep Level |
|------------|
|------------|

Sets the key-touch beep output level from 0 to 100% in 1% steps. (default: 50%)

#### Beep Level Limit

ON

----

**50%** 

**50%** 

Turns the key-touch beep output level limiting capability from ON and OFF. (default: ON)

| Phones Level Ratio                                                                                                    | 1.00 |
|----------------------------------------------------------------------------------------------------|------|
| Sets the ratio for audio output level from the head-<br>phone to the internal speaker from 0.60 to 1.40 range<br>in 0.01 steps. (default: 1.00) |      |

100%

## ■ ACC set mode

| SPEECH OUT Level                                                                                                    | 50% |
|----------------------------------------------------------------------------------------------------|-----|
| Sets the speech audio output level from [SPEECH<br>OUT] from 0 to 100% in 1% steps.<br>• Outputs approx. 200 mV at 50% (default) setting. |     |

## S/PDIF Output Level

Sets the desired output level of [S/P DIF OUT], from 0 to 100% in 1% steps. (default: 100%)

| REC Remote (External)                                                                       | OFF   |                                                                                           |
|---------------------------------------------------------------------------------------------|-------|-------------------------------------------------------------------------------------------|
| Turns the control signal of external equipment output capability ON and OFF. (default: OFF) | • OFF | : No signal output from [REC REMOTE] jacks. (default)                                     |
|                                                                                             | • ON  | : The [REC REMOTE] jacks shorts to ground when receiving a signal or the squelch is open. |

| External Meter Output                                                                      | Signal                  |                                                                                                    |
|--------------------------------------------------------------------------------------------|-------------------------|----------------------------------------------------------------------------------------------------|
| Selects the squelch condition output for an external meter indication from pin 8 of [ACC]. | • Signal<br>• Signal+SQ | <ul> <li>: Outputs the receiving signal strength<br/>level during receiving. (default)</li> <li>L: Outputs the receiving signal strength<br/>level during receiving and outputs<br/>squelch open/close condition.</li> </ul> |

| External Meter Level                                   | <b>50%</b>                                                      |
|--------------------------------------------------------|-----------------------------------------------------------------|
| Sets the output level for an external meter indication | • Approx. 2.5 V at 50% (default) setting for full-scale indica- |
| from 0 to 100% range in 1% steps.                      | tion. (4.7 kô impedance)                                        |

| Reference IN/OUT                                                        | OFF                                                                                                    |
|-------------------------------------------------------------------------|----------------------------------------------------------------------------------------------------|
| Selects the receiver's reference signal condition from IN, OFF and OUT. | <ul> <li>IN : Use an external reference signal for the IC-R9500.</li> <li>OFF : No input or output of the reference signal. (default)</li> <li>OUT : Outputs the IC-R9500 reference signal to externally connected equipment(s) for their reference.</li> </ul> |
|                                                                         | <b>NOTE:</b> If the applied reference signal is off-fre-<br>quency, or no signal is applied with "IN" selection,<br>the IC-R9500 will not work properly. Select "OFF"<br>or "OUT" then reboot the IC-R9500.                                                     |

| REF Adjust                                                                                          | 40%                                                          |
|----------------------------------------------------------------------------------------------------|--------------------------------------------------------------|
| Adjusts the internal reference frequency within 0 to 100% in 1% steps during frequency calibration. | <b>NOTE:</b> Default setting is different for each receiver. |

## ■ Display set mode

NOTE: "Display set (Video) mode" is described on page 11-24.

| Display Type                                                | Α |  |
|-------------------------------------------------------------|---|--|
| Selects the desired display type from A and B. (default: A) |   |  |
|                                                             |   |  |
| Signal Meter                                                | S |  |

Selects the desired signal meter type from "S," "dBµ," "dBµ[EMF]" and "dBm." (default: S)

### Meter Peak Hold

Turns the meter peak hold function ON or OFF. (default: ON) This function is used for the bar meter only.

| Memory Name                                                                              | ON                                                                                                    |
|------------------------------------------------------------------------------------------|----------------------------------------------------------------------------------------------------|
| Sets the memory name indication, during memory mode operation, ON and OFF. (default: ON) | <ul> <li>ON : The programmed memory name is displayed<br/>above the frequency indication.</li> <li>OFF : No memory name is displayed even a mem-<br/>ory name is programmed.</li> </ul> |

ON

| APF-Width Popup (APF OFF→ON)                                                                                             | ON |  |
|----------------------------------------------------------------------------------------------------|----|--|
| Selects the pop-up indication of the APF filter width<br>ON and OFF when the APF function is turned ON.<br>(default: ON) |    |  |

ON

## MN-Q Popup (MN OFF→ON)

Selects the pop-up indication of the notch filter width ON and OFF when the notch filter is turned ON. (default: ON)

| P25 RX ID Popup                                                                        | ON (Dec)                                                                                                    |
|----------------------------------------------------------------------------------------|----------------------------------------------------------------------------------------------------|
| Selects the pop-up indication of the received ID in P25 mode ON and OFF. (default: ON) | • ON (Hex): The received ID code (hexadecimal indi-<br>cation) is displayed when an ID code is<br>received.   |
|                                                                                        | ON (Dec): The received ID code (decimal indication)<br>is displayed when an ID code is received.<br>(default) |
|                                                                                        | • OFF : No ID code is displayed when an ID code is displayed.                                                 |

| Screen Saver Function                             |                                            | 60min                                                                                                    |
|---------------------------------------------------|--------------------------------------------|----------------------------------------------------------------------------------------------------|
| Turns the screen saver function ON utes) and OFF. | l (15, 30 or 60 min-<br>(default: 60 min.) | The screen saver will activate when no operation is performed for the selected time period to protect the LCD from "burn-in." |

## ■ Display set mode (continued)

Select "ON" when the external display is connected. (default: OFF)

### **External Display Sync Pulse**

Selects the suitable pulse level for the connected external display from H and L. (default: H)

### **Opening Message**

Turns the opening message screen indication capability ON and OFF. (default: ON)

#### **Opening Comment**

Sets the introductory text, up to 10-character long, displayed in the opening screen.

Capital letters, small letters, numerals, some symbols (-/. @) and spaces can be used.

• At least 800×600 pixel resolution is required for the display.

OFF

Н

ON

Push [F-5•EDIT] to select the name edit condition.
 The cursor under the 1st character blinks.

2 Push [ABC], [abc], [123] or [Symbol] to select the character group, then rotate the main dial to select the character.

- Push [ABC] or [abc] to toggle capital and small letters.
- Push [123] or [Symbol] to toggle numerals and symbols.
- Push [F-1•◀] or [F-2•▶] for cursor movement.
- Push [F-3•DEL] to delete the selected character.
- Push [F-4•SPACE] to input a space.
- Using the receiver's keypad, [0]–[9], can also enter numerals.
- 3 Push [EXIT/SET] to set the name.

#### 11 **SET MODE**

## Others set mode

| Calibration Marker                                                                                                    | OFF |  |
|----------------------------------------------------------------------------------------------------|-----|--|
| This item is used for a simple frequency check of the receiver. (default: OFF)<br>See p. 12-5 for calibration procedure. |     |  |
| <b>NOTE:</b> Turn the calibration marker OFF after checking the frequency of the receiver.                               |     |  |
|                                                                                                    |     |  |
| Beep (Confirmation)                                                                                                    | ON  |  |

1000Hz

ALL

English

High

ON

#### **Beep (Confirmation)**

A beep sounds each time a switch is pushed to confirm it. This function can be turned OFF for silent operation. (default: ON)

The beep output level can be set in level set mode. (p. 11-6)

## **Beep Sound**

Sets the desired key-touch beep sound frequency from 500 to 2000 Hz in 10 Hz steps. (default: 1000 Hz)

#### [PANEL LOCK] SWITCH

Selects the Panel lock function activity from "ALL" and "KEY." (default: ALL)

#### **SPEECH Language**

Selects the speech language from English and Japanese. (default: English)

#### **SPEECH Speed**

Selects the speech speed from HIGH (faster) and LOW (slower). (default: HIGH)

## **SPEECH S-Level**

The IC-R9500 speech processor has frequency, mode and signal level announcement. Signal level announcement can be deactivated if desired. (default: ON)

When "OFF" is selected, the signal level is not announced.

11-10

## ■ Others set mode (continued)

| SPEECH [MODE] SWITCH                                                                                 | OFF |
|----------------------------------------------------------------------------------------------------|-----|
| Selects the operating mode speech capability when a mode switch is pushed; ON or OFF. (default: OFF) |     |
| When "ON" is selected, the selected operating mode is announced when a mode switch is pushed.        |     |

| REC SPEECH                                                                                                    | OFF                                                                                   |
|----------------------------------------------------------------------------------------------------|---------------------------------------------------------------------------------------|
| Selects the frequency speech capability when scan stops; ON or OFF.                                                                                                   | • ON : The frequency is announced through the<br>[REC OUT]/[LINE OUT] or [SPEECH OUT] |
| <b>NOTE:</b> Output jacks are selected depending on<br>"SPEECH Mix" settings. See the combination of<br>"REC SPEECH" and "SPEECH Mix" settings in the<br>table below. | • OFF : No speech audio outputs when scan stops.                                      |
|                                                                                                    | A11                                                                                   |
| SEFELD WILL                                                                                                    |                                                                                       |
|                                                                                                    | All                                                                                   |
| Selects the speech audio output from the [REC OUT] or [LINE OUT].                                                                                                    | All : Outputs the speech audio when speech operation is performed from the front      |

panel.

OUT] or [LINE OUT].

: No speech audio outputs from [REC

## • Combination of REC SPEECH and SPEECH Mix settings

| Switch        | setting       | Speech operation from front panel |                           | operation from front panel Scan stops |                     |                           |              |
|---------------|---------------|-----------------------------------|---------------------------|---------------------------------------|---------------------|---------------------------|--------------|
| REC<br>SPEECH | SPEECH<br>Mix | Internal<br>Speaker               | [REC OUT] /<br>[LINE OUT] | [SPEECH OUT]                          | Internal<br>Speaker | [REC OUT] /<br>[LINE OUT] | [SPEECH OUT] |
|               | All           | ~                                 | ~                         | ~                                     | _                   | _                         | _            |
| OFF           | Operation     | ~                                 | ~                         | <ul> <li>✓</li> </ul>                 | -                   | -                         | -            |
|               | OFF           | -                                 | —                         | <ul> <li>✓</li> </ul>                 | _                   | -                         | —            |
|               | All           | ~                                 | ~                         | <ul> <li>✓</li> </ul>                 | ~                   | ~                         | ~            |
| ON            | Operation     | ~                                 | ~                         | <ul> <li>✓</li> </ul>                 | ~                   | -                         | ~            |
|               | OFF           | -                                 | _                         | ~                                     | _                   | -                         | ~            |

• OFF

## ■ Others set mode (continued)

| MAIN DIAL Auto TS                                                                                             | High   |                                                                                            |
|----------------------------------------------------------------------------------------------------|--------|--------------------------------------------------------------------------------------------|
| Sets the auto tuning step function for the main dial.<br>When rotating the main dial rapidly, the tuning step | • HIGH | : Auto tuning step is turned ON. Fastest tun-<br>ing step during rapid rotation. (default) |
| automatically changes several times as selected.                                                              | • LOW  | : Auto tuning step is turned ON. Faster tun-<br>ing step during rapid rotation.            |
| There are 2 type of auto tuning steps: HIGH (Fastest) and LOW (Faster). (default: HIGH)                       | • OFF  | : Auto tuning step is turned OFF.                                                          |

| MAIN DIAL Click Mode                                                   | Auto                                                                                                    |
|------------------------------------------------------------------------|----------------------------------------------------------------------------------------------------|
| Sets the dial click function for the main dial from Auto<br>or Manual. | <ul> <li>Auto : Sets the dial click function automatically<br/>when a tuning step is set higher than 5<br/>kHz or changing the set mode contents,<br/>etc. (default)</li> <li>Manual : Sets the dial click function manually.</li> </ul> |
|                                                                        | <b>NOTE:</b> When "Manual" is selected, set the next item "MAIN DIAL CLICK" ON or OFF.                                                                                                    |

| MAIN DIAL Click                                                                                                    | Auto                                                                                                    |
|----------------------------------------------------------------------------------------------------|----------------------------------------------------------------------------------------------------|
| Sets the dial click function ON or OFF. This item can<br>be set when the previous item "MAIN DIAL Click<br>Mode" is set to "Manual." | <ul> <li>Auto: Selection can not be changed, set the previous item to "Manual" in advance. (default)</li> <li>ON : The dial click function is ON, "CLICK" indica-</li> </ul> |
| <b>NOTE:</b> When the previous item is set to "Auto," this item is fixed "Auto."                                                     | <ul><li>tor appears on the display.</li><li>OFF : The dial click function is OFF.</li></ul>                                                                                  |

| MAIN DIAL Click (Set mode, etc)                                                                       | ON                                                                                                    |
|----------------------------------------------------------------------------------------------------|----------------------------------------------------------------------------------------------------|
| Selects the dial click function while setting the set mode items, etc. from ON and OFF. (default: ON) | <ul> <li>ON : The main dial click function is ON.</li> <li>OFF : The main dial click function is OFF.</li> </ul> |

| MAIN DIAL Operation (SCAN)                                                             | Up/Down                                                                                                    |
|----------------------------------------------------------------------------------------|----------------------------------------------------------------------------------------------------|
| Selects the main dial function while scanning from OFF and Up/Down. (default: Up/Down) | <ul> <li>OFF : The main dial stops scan.</li> <li>Up/Down : The main dial changes scanning direction Up or Down.</li> </ul> |
| AFC Limit                                                                              | ON                                                                                                    |

| AFC LIMIT ON                                                                                                    |                                                                                                    |
|----------------------------------------------------------------------------------------------------|----------------------------------------------------------------------------------------------------|
| The AFC function automatically compensates the tun-<br>ing when a received frequency drifts or goes off fre-<br>quency.• ON :<br>• OFF:This item sets the AFC limit function ON and OFF.• OFF: | AFC function stops to tune when frequency<br>goes off the limited frequency range even if<br>received frequency is off frequency. (default)<br>AFC function continues to tune until displayed<br>frequency changes to reflect the center of the<br>signal. |

## ■ Others set mode (continued)

| SSB/CW Synchronous Tuning                                                                                                    | OFF                                                                                                    |
|----------------------------------------------------------------------------------------------------|----------------------------------------------------------------------------------------------------|
| Selects the displayed frequency shift function from ON and OFF. (default: OFF)                                                                | <ul> <li>ON : The displayed frequency shifts when the op-<br/>erating mode is changed between SSB and<br/>CW</li> </ul> |
| When this function is activated, the received signal will continue to be received even when the operating mode is changed between SSB and CW. | • OFF : The displayed frequency does not shift.                                                                         |
| The frequency shifting value may differ according to the CW pitch setting.                                                                    |                                                                                                    |
| CW Normal Side                                                                                                    | I SB                                                                                                    |
| Selects the side band used to receive CW in CW nor-<br>mal mode. (default: LSB)                                                               |                                                                                                    |
|                                                                                                    |                                                                                                    |

| АРГ Туре                                                               | SUFI                                                                                                    |
|------------------------------------------------------------------------|----------------------------------------------------------------------------------------------------|
| Sets audio filter shape for APF from SOFT and SHARP. (default : SOFT). | <ul> <li>SOFT : Soft filter shape makes distinguishing noise and signals easier. The audio filter width is related to the CW pitch setting.</li> <li>SHARP : Sharp filter shape rejects interference signals. The audio filter width is fixed.</li> </ul> |

ceivers) and vice versa.

## ■ Others set mode (continued)

| CI-V Baud Rate                                                                                                    | Auto |
|----------------------------------------------------------------------------------------------------|------|
| Sets the CI-V data transfer rate. 300, 1200, 4800, 9600, 19200 bps and "Auto" are available. (default: Auto)              |      |
| When "Auto" is selected, the baud rate is automati-<br>cally set according to the data rate of connected con-<br>troller. |      |

| CI-V Address                                                                                                    | 72h |
|----------------------------------------------------------------------------------------------------|-----|
| To distinguish equipment, each CI-V transceiver or re-<br>ceiver has its own Icom standard address in hexa-<br>decimal code. The IC-R9500's address is 72h.                                  |     |
| When 2 or more IC-R9500's are connected to an op-<br>tional CT-17 CI-V LEVEL CONVERTER, rotate the main dial<br>to select a different address for each IC-R9500; the<br>range is 01h to 7Fh. |     |

| CI-V Transceive                                                                                                    | ON |
|----------------------------------------------------------------------------------------------------|----|
| Transceive operation is possible with the IC-R9500 connected to other Icom transceivers or receivers.                                                     |    |
| When "ON" is selected, changing the frequency, op-<br>erating mode, etc. on the IC-R9500 automatically<br>changes those of connected transceivers (or re- |    |

| RS-232C Function                                                    | CI-V                                                                                                    |            |
|---------------------------------------------------------------------|----------------------------------------------------------------------------------------------------|------------|
| Select [RS-232C] connector output data format from CI-V and Decode. | <ul> <li>CI-V : Outputs data in CI-V format. (defaul</li> <li>Decode : Outputs decoded contents in ASCII format.</li> </ul> | t)<br>code |

| Decode Baud Rate                                                                                      | 9600 |
|----------------------------------------------------------------------------------------------------|------|
| Selects data transmission speed (Baud rate) when<br>"Decode" is selected in "RS-232C Function" above; |      |
| settings are 300, 1200, 4800, 9600 and 19200 bps.<br>(default: 9600)                                  |      |

| Keyboard Type                                                                                                    | English |
|----------------------------------------------------------------------------------------------------|---------|
| Selects the connected keyboard type from Japanese,<br>English, United Kingdom, French, French (Canadian),<br>German, Portuguese, Portuguese (Brazilian), Span-<br>ish, Spanish (Latin American) and Italian.<br>(default: English) |         |

## Others set mode (continued)

| Keyboard Repeat Delay                                                                                                    | 250ms |
|----------------------------------------------------------------------------------------------------|-------|
| Sets the time period for delay within 100 to 1000 msec. in 50 msec. steps. (default: 250 msec.)                           |       |
| When a key of the connected keyboard is pressed<br>and held for the set period, the character is input con-<br>tinuously. |       |

| Keyboard Repeat Rate                                                                                                    | 10.9cps     |
|----------------------------------------------------------------------------------------------------|-------------|
| Sets the repeating rate for the connected keyboard<br>within 2.0 to 30.0 cps in 0.1 cps steps.<br>(default: 10.9 cps) *cps=character per second |             |
| When a key of the connected keyboard is pressed<br>and held, the character is repeatedly input with the set<br>speed.                           |             |
| IP Address (Valid after Report)                                                                                                    | 102 168 0 1 |

Sets IP address for the IC-R9500 when connecting to your PC or LAN (Local Area Network) through the Ethernet connector.

Turn the receiver power OFF then ON to make the setting effective. See p. 15-7 for details.

| Subnet Mask (Valid after Rebo | oot) |
|-------------------------------|------|
|-------------------------------|------|

255.255.255. 0 (24bit)

Sets subnet mask for the IC-R9500 when connecting to your PC or LAN (Local Area Network) through the Ethernet connector.

Turn the receiver power OFF then ON to make the setting effective. See p. 15-7 for details.

## ■ CF card/USB-Memory set menu

## CF/USB-Memory set screen arrangement

#### CF/USB-Memory set menu

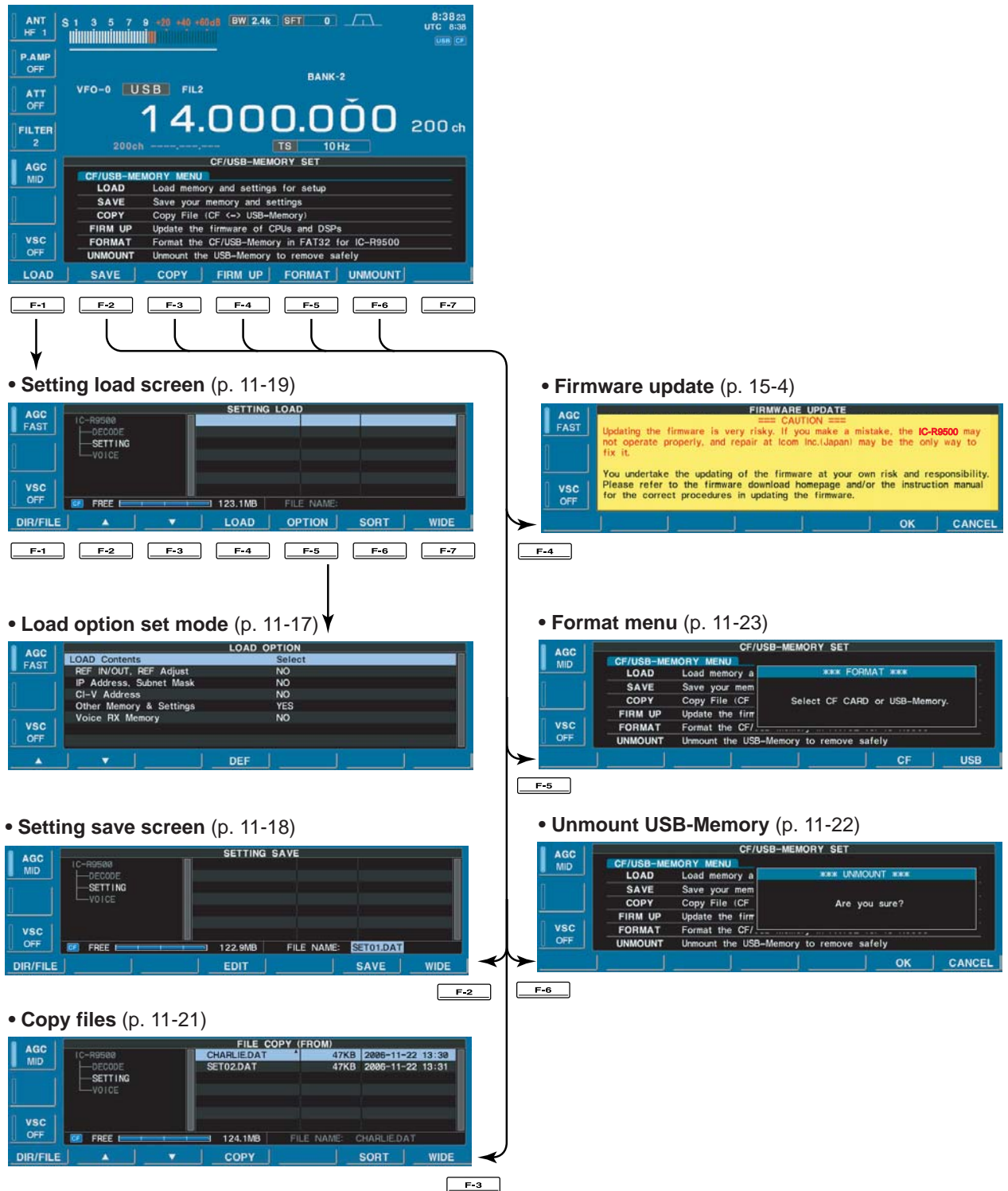

## ♦ Load option set mode

| LOAD Contents                                                                     | Select                                                                                                    |
|-----------------------------------------------------------------------------------|----------------------------------------------------------------------------------------------------|
| Selects file loading condition from All and Select.<br>(default: Select)          | <ul> <li>All : Loads and sets the all following contents.</li> <li>Select : Loads and sets the selected contents only.</li> </ul> |
| REF IN/OUT, REF Adjust                                                            | NO                                                                                                    |
| Selects the reference signal setting loading condition YES and NO. (default: NO). | <ul> <li>YES : Loads and sets the reference signal setting.</li> <li>NO : Use the original reference signal setting.</li> </ul>   |

| IP Address, Subnet Mask                                                                          | NO    |                                                          |
|--------------------------------------------------------------------------------------------------|-------|----------------------------------------------------------|
| Selects the IP address and subnet mask setting load-<br>ing condition YES and NO. (default: NO). | • YES | : Loads and sets the IP address and subnet mask setting. |
|                                                                                                  | • NO  | : Use the original IP address and subnet mask setting.   |

| CI-V Address                                                                  | NO            |                                                                                        |
|-------------------------------------------------------------------------------|---------------|----------------------------------------------------------------------------------------|
| Selects the CI-V address setting loading condition YES and NO. (default: NO). | • YES<br>• NO | : Loads and sets the CI-V address setting.<br>: Use the original CI-V address setting. |

| Other Memory & Settings                                                                          | YES                                                                                                    |
|--------------------------------------------------------------------------------------------------|----------------------------------------------------------------------------------------------------|
| Selects memory channel contents and other settings loading condition YES and NO. (default: YES). | <ul> <li>YES : Loads and sets memory channel contents<br/>and other settings.</li> <li>NO : Use the original memory channel contents</li> </ul> |
|                                                                                                  | and other settings.                                                                                                    |
| Voice DV Memory                                                                                  | NO                                                                                                    |

| Voice RX Memory                                                          | NO            |                                                                                  |
|--------------------------------------------------------------------------|---------------|----------------------------------------------------------------------------------|
| Selects the voice RX memory loading condition YES and NO. (default: NO). | • YES<br>• NO | : Loads and sets the voice RX memory.<br>: Use the original the voice RX memory. |

## ■ File saving

|          | [· · · | <br> | , , ,,,,,,,,,,,,,,,,,,,,,,,,,,,,,,,,,,,       | 1   |
|----------|--------|------|-----------------------------------------------|-----|
|          |        | <br> | c                                             | ന   |
| HTI      |        |      | 000000000000000000000000000000000000000       | 扪   |
| בורק.    |        |      | 000000000000000<br>000000000000000<br>0000000 | ľrs |
|          |        |      | 00000000000000000000000000000000000000        |     |
|          |        |      | 000000000000000<br>000000000000000<br>0000000 |     |
|          |        |      |                                               |     |
|          |        |      |                                               |     |
| <b>S</b> |        |      |                                               | וע  |
|          |        |      | _(O) (O)                                      | ΠŪ  |
| ധ്യം     |        |      |                                               | שגי |
|          |        |      |                                               | 1   |

[F-4•EDIT] [F-7•WIDE]/[F-7•CANCEL]

[F-1•DIR/FILE] [F-6•SAVE]/[F-6•OK] [EXIT/SET] Main dial

| AGC           |            | CF/USB-MEMORY SET                              |
|---------------|------------|------------------------------------------------|
| MID           | CF/US8-MEI | MORY MENU                                      |
| Course of the | LOAD       | Load memory and settings for setup             |
|               | SAVE       | Save your memory and settings                  |
|               | COPY       | Copy File (CF <-> USB-Memory)                  |
|               | FIRM UP    | Update the firmware of CPUs and DSPs           |
| VSC           | FORMAT     | Format the CF/USB-Memory in FAT32 for IC-R9500 |
| OFF           | UNMOUNT    | Unmount the USB-Memory to remove safely        |
| LOAD          | SAVE       | COPY   FIRM UP   FORMAT   UNMOUNT              |

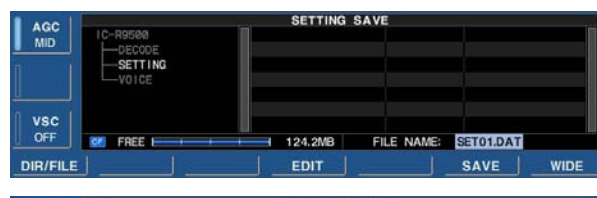

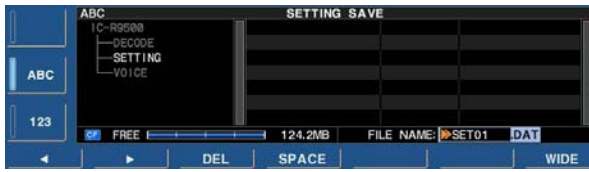

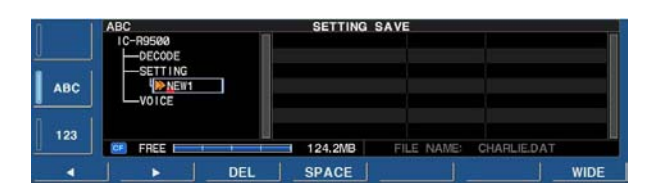

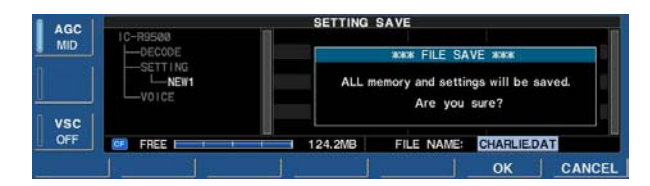

| AGC        |         | SETTING | SAVE         |            |      |
|------------|---------|---------|--------------|------------|------|
| MID        | -DECODE |         | *** FILE SAV | ING ####   |      |
|            |         |         | Please v     | vait       |      |
| VSC<br>OFF |         | 124.2MB | FILE NAME:   | CHARLIE DA | T    |
| DIR/FILE   |         | EDIT    |              | SAVE       | WIDE |

Memory channel contents, set mode settings, etc. can be saved into the CF (Compact Flash) memory card or USB-memory for backup.

- During set mode menu screen indication, push [F-7•CF/USB] to select CF/USB-Memory set menu screen.
- 2 Push [F-2•SAVE] to select setting save screen.
- ③ Change the following conditions if desired.

#### • File name:

- 1 Push [F-4•EDIT] to select file name edit condition.
  - Push [F-1• DIR/FILE] several times to select the file name, if necessary.
- 2 Push [ABC], [123] or [Symbol] to select the character group, then rotate the main dial to select the character.
  - Push [123] or [Symbol] to toggle numerals and symbols.
  - [ABC] : A to Z (capital letters); [123]: 0 to 9 (numerals); [Symbol]: ! # \$ % & ``^+-=()[]{}\_~ @ can be selected.
  - Push [F-1•◀] to move the cursor left, push [F-2•▶] to move the cursor right, push [F-3•DEL] to delete a character and push [F-4•SPACE] to insert a space.
- 3 Push [EXIT/SET] to set the file name.

#### Saving location

- 1 Push [F-1•DIR/FILE] to select tree view screen.
  - Push and hold [F-1•DIR/FILE] for 1 sec. once or twice to select the CF card or USB-Memory, when USB memory is Inserted.
- 2 Select the desired directory or folder in the CF memory card.
  - Push [F-4•◀ ►] to select the upper directory.
  - Push [F-2•▲] or [F-3•▼] to select folder in the same directory.
  - Push and hold [F-4•◀ ►] for 1 sec. to select a folder in the directory.
  - Push [F-5•REN/DEL] to rename the folder.
  - Push and hold [F-5•REN/DEL] for 1 sec. to delete the folder.
  - Push and hold [F-6•MAKE] for 1 sec. to making a new folder. (Edit the name with the same manner as the "• File name" above.)
- 3 Push [F-1•DIR/FILE] twice to select the file name.
- ④ Push [F-6•SAVE].
  - Confirmation screen appears.
- 5 Push [F-6•OK] to save.
  - After saving is completed, return to CF/USB-Memory set menu automatically.

## File loading

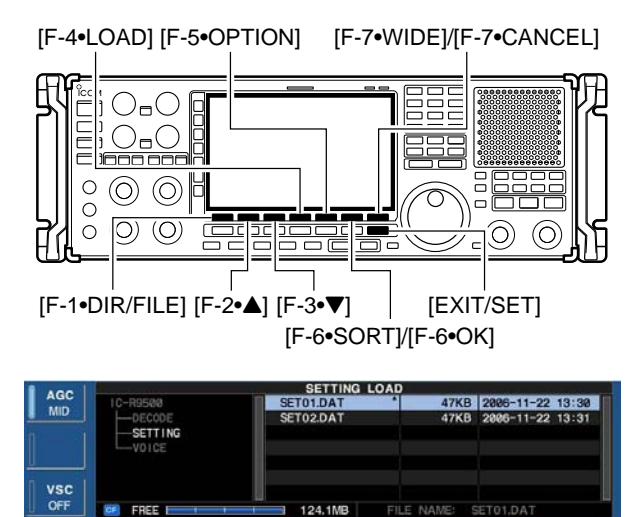

| DIR/FILE |          | ▼ _ L0             | AD 0                              | OPTION                   | SORT        | WIDE     |
|----------|----------|--------------------|-----------------------------------|--------------------------|-------------|----------|
| AGC      | 10-89588 | SET 01             | TTING LO                          | AD 47                    | KB 2886-11- | 22 13:30 |
|          | SET      | SELECTI<br>be char | *** FILE LC<br>ED memory<br>nged. | DAD ****<br>and settings | will        |          |
|          |          |                    |                                   | Are you                  | sure?       |          |

124.1MB

FREE E

FILE NAME: SET01.DAT

CANCE

| 1        | and the second second s |    | SETTING   | LOAD        |               | and the second second s |
|----------|----------------------------------------------------------------------------------------------------|----|-----------|-------------|---------------|----------------------------------------------------------------------------------------------------|
| AGC      | I C~R9500                                                                                                    | 11 | SET01.DAT |             | 7KB 2006-11-3 | 22 13:30                                                                                                    |
| mit      | DECODE                                                                                                    |    | SET       | **** PROCES | SSING ****    |                                                                                                    |
|          | VOICE                                                                                                    |    |           | Please      | wait          |                                                                                                    |
| OFF      | FREE 1                                                                                                    |    | 124.1MB   | FILE NAM    | SET01.DAT     |                                                                                                    |
| DIR/FILE |                                                                                                    |    | LOAD      | OPTION      | SORT          | WIDE                                                                                                    |

| AGC      | IC-R9500         | <b>n</b> se | SETTING<br>TO1.DAT | LOAD<br>47 | KB 2006-11-2 | 2 13:30 |
|----------|------------------|-------------|--------------------|------------|--------------|---------|
| MID      | SETTING<br>VOICE | SE          | 1                  | www.COMPLE | TED! #XXX    |         |
| VSC      | FREE             |             | 124.1MB            | FILE NAME: | SET01.DAT    |         |
| DIR/FILE |                  | <b>•</b> ]. | LOAD               | OPTION     | SORT         | WIDE    |

By loading the saved setting file from the CF memory card or USB-Memory, you can easily set up another IC-R9500—several operators settings can easily be applied to one IC-R9500.

- ① During set mode menu screen indication, push [F-7•CF/USB] to select CF/USB-Memory set menu screen.
- 2 Push [F-1•LOAD] to select setting load screen.
- ③ Push [F-5•OPTION] to select load option set mode, then set the desired loading conditions, if desired.
   • See page 11-17 for details.
- ④ Push and hold [F-1•DIR/FILE] for 1 sec. once or twice to select the CF card or USB-Memory, when USB memory is Inserted.
- ⑤ Push [F-2•▲] or [F-3•▼] to select the desired setting file.
- 6 Push [F-4•LOAD].
- Confirmation screen appears.
- ⑦ Push [F-6•OK] to starts loading.
   After the loading is completed, the message dialog, "Reboot the IC-R9500," appears.
- ⑧ Turn the receiver power OFF then ON to make the setting effective.

## Changing the file name

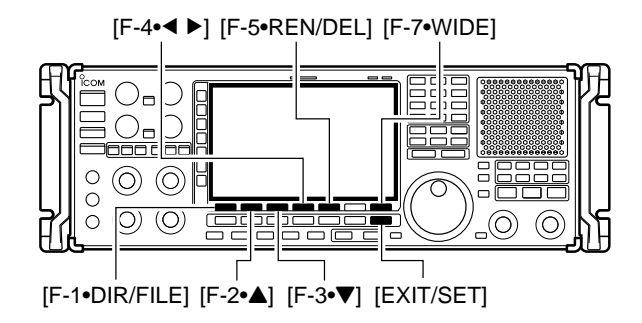

| 1 A00    | and the second second s | SETTING   | SAVE         |                  |
|----------|----------------------------------------------------------------------------------------------------|-----------|--------------|------------------|
| AGC      | IC-R9500                                                                                                    | SET01.DAT | 47KB         | 2006-11-22 13:30 |
|          |                                                                                                    | SET02.DAT | 47KB         | 2006-11-22 13:31 |
| VSC      | FREE E                                                                                                    | 124.1MB   | FILE NAME: 5 | ET03.DAT         |
| DIR/FILE |                                                                                                    | ▼ SET     | REN/DEL      | SORT WIDE        |

| n 1 | ABC SETTING SAVE |     |           |                |                  |
|-----|------------------|-----|-----------|----------------|------------------|
| J.  | IC-R9500         |     | SET02.DAT | * 47KB<br>47KB | 2006-11-22 13:30 |
| АВС | SETTING<br>VOICE |     |           |                |                  |
| 123 | E FREE           | 3   | 124.1MB   | FILE NAME:     | SET03.DAT        |
| 4   |                  | DEL | SPACE     |                | WIDE             |

|          | There is a second second second second second second second second second second second second second second s |   | SETTING     | SAVE       |            |         |
|----------|----------------------------------------------------------------------------------------------------|---|-------------|------------|------------|---------|
| AGC      | IC-R9500                                                                                                    | 1 | CHARLIE.DAT | 47KB       | 2006-11-22 | 2 13:30 |
| MID      | DECODE<br>SETTING<br>VOICE                                                                                     |   | SET02.DAT   | 47KB       | 2006-11-2  | 2 13:31 |
| VSC      | 🕮 FREE 🛌                                                                                                    |   | 124,1MB     | FILE NAME: | SET03.DAT  |         |
| DIR/FILE |                                                                                                    |   | SET         | REN/DEL    | SORT       | WIDE    |

The file name, saved in the CF memory card or USBmemory, can be re-named from the receiver as desired.

- ① During setting save screen display, push [F-1•DIR/FILE] to select tree view screen.
  - Push and hold [F-1•DIR/FILE] for 1 sec. once or twice to select the CF card or USB-Memory, when USB memory is Inserted.
  - Push [F-2•▲] or [F-3•▼] to select the desired folder.
  - "DECODE," "SETTING" and "VOICE" folders are available as the default.
  - After the folder is selected, push and hold [F-4•◀ ▶] for 1 sec. to display content folder(s), if available.
- 2 Push [F-1•DIR/FILE] to select file list screen.
- ③ Push  $[F-2\bullet ]$  or  $[F-3\bullet ]$  to select the desired file.
- ④ Push [F-5•REN/DEL] momentarily to select the file name edit condition.
- <sup>(5)</sup> Push [ABC], [123] or [Symbol] to select the character group, then rotate the main dial to select the character.
  - Push [123] or [Symbol] to toggle numerals and symbols.
  - [ABC] : A to Z (capital letters); [123]: 0 to 9 (numerals); [Symbol]: ! # \$ % & ``^+-=()[]{}\_~ @ can be selected.
  - Push [F-1•◀] to move the cursor left, push [F-2•▶] to move the cursor right, push [F-3•DEL] to delete a character and push [F-4•SPACE] to insert a space.
  - Using the receiver's keypad, [0]–[9], can also enter numerals.
- 6 Push [EXIT/SET] to set the file name.

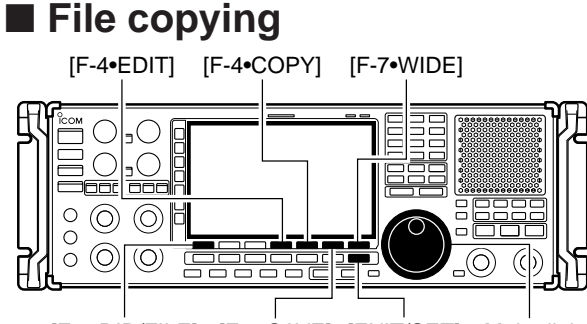

[F-1•DIR/FILE] [F-6•SAVE] [EXIT/SET] Main dial

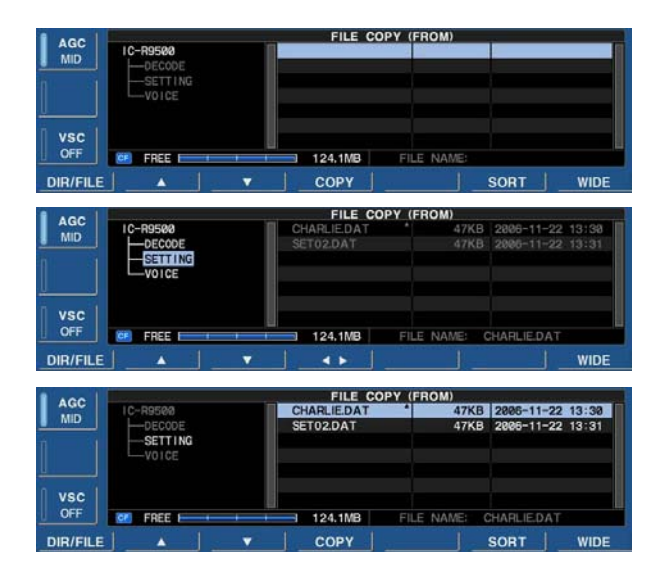

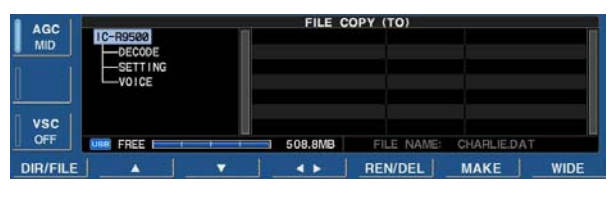

| AGC      | IC-R9500<br>DECODE<br>SETTING<br>V01CE |   | FILE C  | OPY (TO)   |            |      |
|----------|----------------------------------------|---|---------|------------|------------|------|
| VSC      | URR FREE                               |   | 508.8MB | FILE NAME: | CHARLIEDAT |      |
| DIR/FILE |                                        | • | 4 >     | REN/DEL    | MAKE       | WIDE |

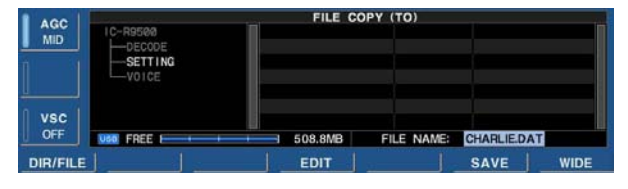

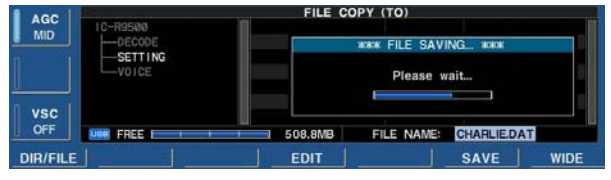

Memory channel contents, set mode settings, etc. in CF card or USB-Memory can be copied between memory devices for backup.

- ① During set mode menu screen indication, push [F-7•CF/USB] to select CF/USB-Memory set menu screen.
- 2 Push [F-3•COPY] to select file copy screen.

#### • Select the original file (Example Copying CF card to USB-Memory)

1 Push [F-1•DIR/FILE] to select tree view screen.

- Push and hold [F-1•DIR/FILE] for 1 sec. to select the CF card, if USB-Memory is selected.
- Push [F-2•▲] or [F-3•▼] to select the desired folder.
- After the folder is selected, push and hold [F-4•◀►] for 1 sec. to display content folder(s), if available.
- 2 Push [F-1•DIR/FILE] to select file list screen.
- 3 Push [F-2•▲] or [F-3•▼] to select the desired file.
- 4 Push [F-4•COPY] to select the file.

#### Saving location

- 1 Push and hold [F-1•DIR/FILE] for 1 sec. to select the USB-Memory.
- 2 Select the desired directory or folder in the USB-Memory.
  - Push [F-4•◀ ►] to select the upper directory.
  - Push [F-2•▲] or [F-3•▼] to select folder in the same directory.
  - Push and hold [F-4•◀ ►] for 1 sec. to select a folder in the directory.
  - Push [F-5•REN/DEL] to rename the folder.
  - Push and hold [F-5•REN/DEL] for 1 sec. to delete the folder.
  - Push [F-6•MAKE] for 1 sec. to making a new folder
- 3 Push [F-1•DIR/FILE] twice to select the file name.
- ③ Push [F-6•SAVE].
  - After saving is completed, return to CF/USB-Memory set menu automatically.

## ■ Deleting a file

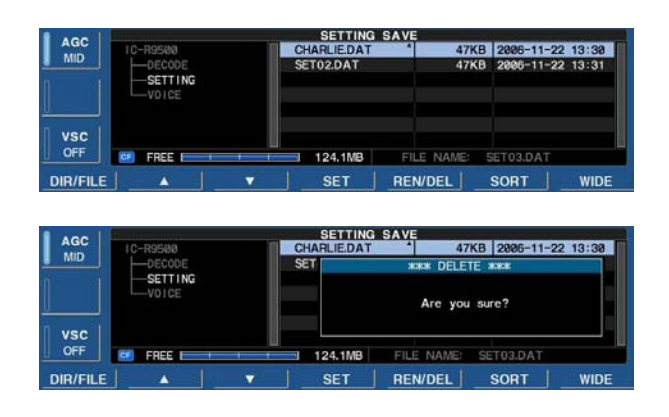

## ■ Unmount an USB-Memory

| 1 400 |           | CF/US             | B-MEMORY SET        |          |        |
|-------|-----------|-------------------|---------------------|----------|--------|
| MID   | CF/USB-ME | MORY MENU         |                     |          |        |
|       | LOAD      | Load memory a     | **** UNMO           | UNT #### |        |
|       | SAVE      | Save your mem     |                     |          |        |
|       | COPY      | Copy File (CF     | Are you sure?       |          | 1      |
|       | FIRM UP   | Update the firm   |                     |          | ÷      |
| VSC   | FORMAT    | Format the CF/    |                     |          |        |
| OFF   | UNMOUNT   | Unmount the USB-N | temory to remove sa | fely     |        |
|       |           |                   |                     | ОК       | CANCEL |

**RECOMMENDATION!** Deleting the setting file is irreversible. Confirm the contents before deleting a setting file!

- ① During setting save screen display, push [F-1•DIR/FILE] to select tree view screen.
  - Push [F-2•▲] or [F-3•▼] to select the desired folder.
  - "DECODE," "SETTING" and "VOICE" folders are available as the default.
  - After the folder is selected, push and hold [F-2•◀ ►] for 1 sec. to display content folder(s), if available.
- 2 Push [F-1•DIR/FILE] to select file list screen.
- ③ Push [F-2•▲] or [F-3•▼] to select the desired file to be deleted.
- ④ Push and hold [F-5•REN/DEL] for 1 sec.
- Confirmation screen appears. (5) Push [F-6•OK] to delete.
  - After the deleting, return to setting save screen automatically.

**CAUTION!** When removing the USB-Memory, unmount operation is necessary. Unless otherwise inside data of USB-Memory may be dameged.

- Push and hold [F-6•UNMOUNT] for 1 sec.
   Confirmation screen appears.
- 2 Push [F-6•OK] to unmount the USB-Memory.
- (3) After "USB" indication disappers, remove the USB-Memory.

## Formatting the CF card or USB-Memory

| ACC                                             |                                                                                                    | CF/US                                                                                                    | B-MEMORY SET                                                                                                    |                                                                                                    |                              |
|-------------------------------------------------|----------------------------------------------------------------------------------------------------|----------------------------------------------------------------------------------------------------|----------------------------------------------------------------------------------------------------|----------------------------------------------------------------------------------------------------|------------------------------|
| MID                                             | CF/USB-ME                                                                                              | MORY MENU                                                                                                    |                                                                                                    |                                                                                                    |                              |
|                                                 | LOAD                                                                                                   | Load memory a                                                                                                    | **** FOR                                                                                                    | MAT NOR                                                                                                 | 2                            |
| - 1                                             | SAVE                                                                                                   | Save your mem                                                                                                    |                                                                                                    |                                                                                                    |                              |
|                                                 | COPY                                                                                                   | Copy File (CF                                                                                                    | Select CF CARD                                                                                                    | or USB-Mem                                                                                              | ory.                         |
|                                                 | FIRM UP                                                                                                | Update the firm                                                                                                    | select of overall of our memory.                                                                                                    |                                                                                                    |                              |
| VSC                                             | FORMAT                                                                                                 | Format the CF/                                                                                                    |                                                                                                    |                                                                                                    |                              |
| OFF                                             | UNMOUNT                                                                                                | OUNT Unmount the USB-Memory to remove safely                                                                                                    |                                                                                                    |                                                                                                    |                              |
|                                                 |                                                                                                    |                                                                                                    |                                                                                                    | CF                                                                                                    | USB                          |
| AGC                                             |                                                                                                    | CF/US                                                                                                    | B-MEMORY SET                                                                                                    |                                                                                                    |                              |
| MID                                             | CF/USB-ME                                                                                              | MORY MENU                                                                                                    |                                                                                                    |                                                                                                    |                              |
|                                                 | LOAD                                                                                                   | Load memory a                                                                                                    | **** FORMAT (                                                                                                    | CF CARD) ##                                                                                             | *                            |
|                                                 | SAVE                                                                                                   | Save your mem                                                                                                    |                                                                                                    |                                                                                                    |                              |
|                                                 | COPY                                                                                                   | Copy File (CF                                                                                                    | Select FA                                                                                                    | T or FAT32.                                                                                             |                              |
|                                                 | FIRM UP                                                                                                | Update the firm                                                                                                    |                                                                                                    |                                                                                                    |                              |
| VSC                                             | FORMAT                                                                                                 | Format the CF/                                                                                                    |                                                                                                    |                                                                                                    |                              |
| OFF UNMOUNT Unmount the USB-Memory to remove sa |                                                                                                    | -f-les                                                                                                    |                                                                                                    |                                                                                                    |                              |
| OFF                                             | UNMOUNT                                                                                                | Unmount the USB-                                                                                                    | Memory to remove s                                                                                                    | ately                                                                                                   |                              |
| OFF                                             |                                                                                                    | Unmount the USB-I                                                                                                    | viemory to remove s                                                                                                    | FAT                                                                                                    | FAT3                         |
| AGC                                             |                                                                                                    | CF/US                                                                                                    | B-MEMORY SET                                                                                                    | FAT                                                                                                    | FAT3                         |
| AGC MID                                         | CF/USB-ME                                                                                              | CF/US                                                                                                    | B-MEMORY SET                                                                                                    | FAT                                                                                                    | FAT:                         |
| AGC<br>MID                                      | CF/USB-ME<br>LOAD                                                                                      | CF/US<br>CF/US<br>Load memory a                                                                                                    | B-MEMORY SET                                                                                                    | FAT                                                                                                    | FAT:                         |
| AGC<br>MID                                      | CF/USB-ME<br>LOAD<br>SAVE                                                                              | CF/US<br>CF/US<br>MORY MENU<br>Load memory a<br>Save your mem                                                                                                    | B-MEMORY SET                                                                                                    | MAT ****<br>mat to FAT32                                                                                | FAT:                         |
| AGC<br>MID                                      | CF/USB-ME<br>LOAD<br>SAVE<br>COPY                                                                      | CF/US<br>MORY MENU<br>Load memory a<br>Save your mem<br>Copy File (CF                                                                                                    | B-MEMORY SET                                                                                                    | MAT ****<br>mat to FAT32<br>currently progr                                                             | will ammed.                  |
| AGC<br>MID                                      | CF/USB-ME<br>LOAD<br>SAVE<br>COPY<br>FIRM UP                                                           | CF/US<br>CF/US<br>MORY MENU<br>Load memory a<br>Save your mem<br>Copy File (CF<br>Update the firm                                                                                                    | B-MEMORY SET<br>wax FOR<br>Changing the form<br>erase ALL data of<br>Do you want the                                                               | MAT XXXX<br>mat to FAT32<br>currently progr<br>o format it no                                           | will<br>ammed.               |
| AGC<br>MID<br>VSC                               | CF/USB-ME<br>LOAD<br>SAVE<br>COPY<br>FIRM UP<br>FORMAT                                                 | CF/US<br>CF/US<br>MORY MENU<br>Load memory a<br>Save your mem<br>Copy File (CF<br>Update the firm<br>Format the CF/                                                                                                    | B-MEMORY SET<br>**** FOR<br>Changing the form<br>erase ALL data of<br>Do you want to                                                               | MAT XXXX<br>mat to FAT32<br>currently progr<br>o format it no                                           | will<br>ammed.               |
| AGC<br>MID<br>VSC<br>OFF                        | CF/USB-ME<br>LOAD<br>SAVE<br>COPY<br>FIRM UP<br>FORMAT<br>UNMOUNT                                      | CF/US<br>MORY MENU<br>Load memory a<br>Save your mem<br>Copy File (CF<br>Update the firm<br>Format the CF/<br>Umount the USB-I                                                                                                    | B-MEMORY SET<br>wat FOR<br>Changing the form<br>erase ALL data o<br>Do you want to<br>Memory to remove s                                           | MAT ****<br>mat to FAT32<br>currently progr<br>o format it no<br>afely                                  | will<br>ammed.               |
| AGC<br>MID<br>VSC<br>OFF                        | CF/USB-ME<br>LOAD<br>SAVE<br>COPY<br>FIRM UP<br>FORMAT<br>UNMOUNT                                      | CF/US<br>MORY MENU<br>Load memory a<br>Save your mem<br>Copy File (CF<br>Update the firm<br>Format the OF/<br>Unmount the USB-                                                                                                    | B-MEMORY SET<br>**** FOR<br>Changing the forn<br>erase ALL data o<br>Do you want to<br>Memory to remove s                                          | MAT wax<br>mat to FAT32<br>currently progr<br>o format it no<br>afely<br>JOK                            | will<br>ammed.<br>w?         |
| AGC<br>MID<br>VSC<br>OFF                        | CF/USB-ME<br>LOAD<br>SAVE<br>COPY<br>FIRM UP<br>FORMAT<br>UNMOUNT                                      | CF/US CF/US COPY MENU Load memory a Save your mem Copy File (CF Update the firm Format the CF/ Unmount the USB-                                                                                                    | B-MEMORY ST<br>Kake FOR<br>Changing the form<br>erase ALL data of<br>Do you want to<br>Memory to remove a<br>B-MEMORY SET                          | MAT ***<br>mat to FAT32<br>currently progr<br>o format it no<br>afely<br>OK                             | FAT3 will ammed. w? CANC     |
| AGC<br>MID<br>VSC<br>OFF                        | CF/USB-ME<br>CF/USB-ME<br>COPY<br>FIRM UP<br>FORMAT<br>UNMOUNT                                         | CF/US<br>MORY MENU<br>Load memory a<br>Save your mem<br>Copy File (CF<br>Update the firm<br>Format the CF/<br>Unmount the USB-I<br>Unmount the USB-I<br>CF/US<br>MORY MENU                                                                                       | B-MEMORY ST<br>Reverse ALL data of<br>Do you want to<br>Memory to remove st<br>B-MEMORY SET                                                        | MAT ####<br>mat to FAT32<br>currently progr<br>o format it no<br>afely<br>OK                            | FAT3 will ammed. w? CANC     |
| AGC<br>MID<br>VSC<br>OFF<br>AGC<br>MID          | CF/USB-ME<br>COPY<br>FIRM UP<br>FORMAT<br>UNMOUNT                                                      | CF/US<br>MORY MENU<br>Load memory a<br>Save your mem<br>Copy File (CF<br>Update the CF/<br>Unmount the USD-1<br>CF/US<br>MORY MENU<br>Load memory a                                                                                                    | B-MEMORY ST<br>**** FOR<br>Changing the form<br>erase ALL data o<br>Do you want to<br>Memory to remove a<br>B-MEMORY SET<br>*** FORMA              | MAT ####<br>MAT ####<br>mat to FAT32<br>currently progr<br>of format it no<br>afely<br>OK<br>TTING #### | will<br>ammed.<br>w?         |
| OFF<br>AGC<br>MID<br>VSC<br>OFF<br>AGC<br>MID   | CF/USB-ME<br>LOAD<br>SAVE<br>COPY<br>FIRM UP<br>FORMAT<br>UNMOUNT<br>CF/USB-ME<br>LOAD<br>SAVE         | CF/US MORY MENU Load memory a Copy File Copy File CF Update the firm Format the CF Unmount the USB- CF/US MORY MENU Load memory a Save your mem                                                                                                    | B-MEMORY SET<br>**** FOR<br>Changing the form<br>erase ALL data of<br>Do you want to<br>Nemory to remove so<br>B-MEMORY SET<br>**** FORMA          | MAT ****<br>mat to FAT32<br>currently progr<br>o format it no<br>afely<br>] OK<br>TTING***              | will<br>ammed.<br>w?         |
| OFF<br>AGC<br>MID<br>VSC<br>OFF<br>AGC<br>MID   | CF/USB-ME<br>LOAD<br>SAVE<br>COPY<br>FIRM UP<br>FORMAT<br>UNMOUNT<br>CF/USB-ME<br>LOAD<br>SAVE<br>COPY | CF/US ORY MENU Load memory a Save your mem Copy File (CF Update the firm Format the CF/ Unmount the USB-I Unmount the USB-I CF/US MORY MENU Load memory a Save your mem Copy File (CF                                                                            | B-MEMORY ST<br>xxxx FOR<br>Changing the form<br>erase ALL data o<br>Do you want to<br>Memory to remove st<br>B-MEMORY SET<br>xxxx FORMAT<br>Please | MAT #XXX<br>MAT #XXX<br>mat to FAT32<br>currently program<br>o format it no<br>afely<br>  OK<br>TTING   | vill<br>ammed.<br>w?<br>CANC |
| AGC<br>MID<br>VSC<br>OFF<br>AGC<br>MID          | CF/USB-ME<br>COPY<br>FIRM UP<br>FORMAT<br>UNMOUNT<br>CF/USB-ME<br>LOAD<br>SAVE<br>COPY<br>FIRM UP      | CF/US MORY MENU Load memory a Save your mem Copy File (CF Update the firm Format the CF/ Unmount the USB CF/US MORY MENU Load memory a Save your mem Copy File (CF Update the firm                                                                               | B-MEMORY ST<br>water FOR<br>Changing the form<br>erase ALL data of<br>Do you want to<br>Do you want to<br>B-MEMORY SET<br>water FORMAT             | MAT sook<br>mat to FAT32<br>currently progr<br>o format it no<br>afely<br>OK                            | FAT3 will ammed, w? CANC     |
| AGC<br>MID<br>VSC<br>OFF<br>AGC<br>MID<br>VSC   | CF/USB-ME<br>LOAD<br>SAVE<br>COPY<br>FIRM UP<br>FORMAT<br>UNMOUNT                                      | CF/US<br>MORY MENU<br>Load memory a<br>Save your mem<br>Copy File (CF<br>Update the firm<br>Format the CF/<br>Unmount the USB-<br>Unmount the USB-<br>CF/US<br>MORY MENU<br>Load memory a<br>Save your mem<br>Copy File (CF<br>Update the firm<br>Format the CF/ | B-MEMORY SET<br>**** FOR<br>Changing the forn<br>erase ALL data o<br>Do you want to<br>Memory to remove s<br>B-MEMORY SET<br>*** FORMA<br>Please   | MAT ****<br>MAT ****<br>mat to FAT32<br>currently progr<br>o format it no<br>afely<br>MK<br>TTING ****  | will<br>ammed.<br>w?         |

| AGC | CF/USB-MEMORY SET |                 |                                         |
|-----|-------------------|-----------------|-----------------------------------------|
| MID | CF/USB-ME         | MORY MENU       |                                         |
|     | LOAD              | Load memory a   | **** NO USB-MEMORY IS FOUND ****        |
|     | SAVE              | Save your mem   | Check the following:                    |
|     | COPY              | Copy File (CF   | <ul> <li>Insert a USB-Memory</li> </ul> |
|     | FIRM UP           | Update the firm | <ul> <li>The USB-Memory type</li> </ul> |
| VSC | FORMAT            | Format the CF/  |                                         |
| OFF | UNMOUNT           | Unmount the USB | -Memory to remove safely                |

Saved data in the CF card or USB-Memory can be erased.

**IMPORTANT!** Formatting erases all saved data in the CF card/USB-Memory. Backing up your memory device on your PC is recommended.

- During CF/USB-Memory set menu display, push and hold [F-4•FORMAT] for 1 sec.
   Selection screen appears.
- Push [F-6•CF] or [F-7•USB] to select CF card or USB-Memory, respectively.
- ③ Push [F-6•FAT] or [F-7•FAT32] to select the format type, FAT or FAT32, respectively.
   • Confirmation screen appears.
- ④ Push [F-6•OK] to format.
- Push [F-7•CANCEL] to cancel.
- ⑤ Returns to CF card set menu indication automatically.

**NOTE:** If no USB-Memory is inserted and [F-7•USB] is selected as in step ②, an error message appears.

## Display set (Video) mode

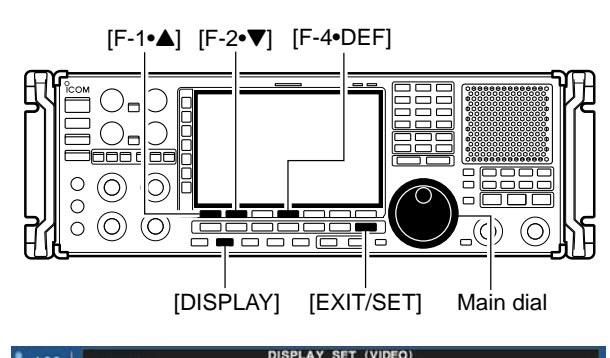

| TV Standard            | NTSC M                                                                                                    |
|------------------------|----------------------------------------------------------------------------------------------------|
| VIDEO IN Contrast      | 53%                                                                                                    |
| VIDEO IN Bright        | 50%                                                                                                    |
| VIDEO IN Saturation    | 50%                                                                                                    |
| VIDEO IN Hue (NTSC)    | 50%                                                                                                    |
| VIDEO IN Trimming      | ON                                                                                                    |
| VIDEO IN Wide (Full)   | OFF                                                                                                    |
| VIDEO (DATA IN) Output | VIDEO IN                                                                                                    |
|                        | DEF                                                                                                    |
|                        | TV Standard<br>VIDEO IN Contrast<br>VIDEO IN Bright<br>VIDEO IN Saturation<br>VIDEO IN Neu (NTSC)<br>VIDEO IN Trimming<br>VIDEO IN Wide (Full)<br>VIDEO (DATA IN) Output |

This set mode is used to set the HSB (Hue, Saturation, Brightness) color setting for video input or output, etc.

NOTE: "Display set mode" is described on page 11-8.

- ① Push [DISPLAY] momentarily to turn the mini TV screen, if necessary.
- ② Push and hold [DISPLAY] for 1 sec. to select the display set (Video) mode.
- ③ Push [F-1•▲] or [F-2•▼] to select the desired set item.
- ④ Set the desired condition using the main dial.
- Push and hold [F-4•DEF] for 1 sec. to select a default condition or value.
- (5) Push [EXIT/SET] to exit from set mode.

**NOTE:** Video output from [DATA IN] is available an NTSC system only.

50%

50%

50%

| TV Standard                                         | NTSC M                                                 |
|-----------------------------------------------------|--------------------------------------------------------|
| Selects the TV system of your local area from "NTSC | <b>NOTE:</b> Default setting is different depending on |
| M," "PAL B/G," "PAL I," "PAL D" and "SECAM K."      | versions.                                              |

#### **VIDEO IN Contrast**

Adjusts the LCD contrast of the video signal from [VIDEO IN] jack. Adjustable range is 0 (low contrast) to 100% (high contrast) in 1% steps. (default: 50%)

#### **VIDEO IN Bright**

Adjusts the LCD brightness of the video signal from [VIDEO IN] jack. Adjustable range is 0 (dark) to 100% (bright) in 1% steps. (default: 50%)

#### **VIDEO IN Saturation**

Adjusts the saturation (vibrancy of the color) of the video signal from [VIDEO IN] jack. Adjustable range is 0 (shade of gray) to 100% (vivid color) in 1% steps. (default: 50%)

#### VIDEO IN Hue (NTSC)

Adjusts the hue (color type) of the video signal from [VIDEO IN] jack. Adjustable range is 0 (red) to 100 (green) in 1 steps. (default: 50)

**NOTE:** This setting is available when NTSC system signal is input from [VIDEO IN] connector.

50%

## Display set (Video) mode (continued)

| VIDEO IN Trimming                                                       | ON                                                                                                    |
|-------------------------------------------------------------------------|----------------------------------------------------------------------------------------------------|
| Trims the frame of the video signal from [VIDEO IN] jack. (default: ON) | <ul> <li>OFF : Displays the entire area of video signal.</li> <li>ON : Cuts the frame area (each 4% width of upper, bottom, left and right areas) and expands the rest of area.</li> </ul> |

## VIDEO IN Wide (Full)

ON

Selects the wide screen capability ON and OFF.

**NOTE:** This setting is effective for the full screen only.

| VIDEO (DATA IN) Output                                                              | VIDEO IN                                                                                                    |
|-------------------------------------------------------------------------------------|----------------------------------------------------------------------------------------------------|
| Selects the output video signal from pin 2 of [DATA IN] socket. (default: VIDEO IN) | <ul><li>VIDEO IN : Outputs a video signal that is the same as the input from [VIDEO IN] jack.</li><li>LCD : Outputs a video signal that is the same as the LCD.</li></ul> |

1

## **VIDEO Out Horizontal Size**

Adjusts the horizontal width of the output video signal from pin 2 of [DATA IN] socket. Adjustable range is 1 (narrow) to 4 (wide) in 1 steps. (default: 1)

| VIDEO Out Setup Level                                                                                                    | 7.5IRE |
|----------------------------------------------------------------------------------------------------|--------|
| Selects the setup level of the output video signal from<br>pin 2 [DATA IN] socket. Selectable items are 0IRE<br>(JPN NTSC) or 7.5IRE (USA NTSC). |        |
| <b>NOTE:</b> Default setting is different depending on versions.                                                                                 |        |

| VIDEO Out Saturation                                                                                                    | 80% |
|----------------------------------------------------------------------------------------------------|-----|
| Adjusts the saturation (vibrancy of the color) of the<br>output video signal from pin 2 of [DATA IN] jack. Ad-<br>justable range is 0 (shade of gray) to 100% (vivid<br>color) in 1% steps. (default: 80%) |     |

| VIDEO Out Hue                                                                                                    | 50% |
|----------------------------------------------------------------------------------------------------|-----|
| Adjusts the hue (color type) of the output video signal<br>from pin 2 of [DATA IN] jack. Adjustable range is 0<br>(red) to 100 (green) in 1 steps. (default: 50) |     |

## ■ LCD set mode

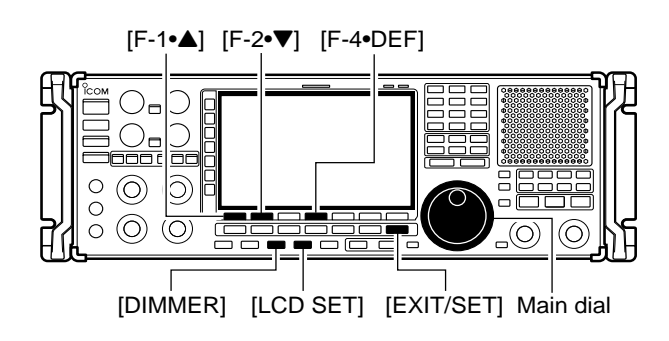

#### • Dimmer function OFF

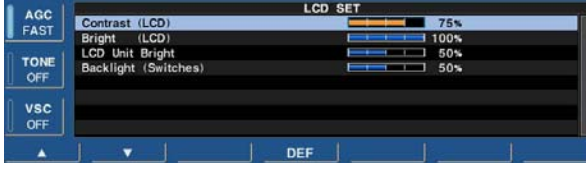

#### • Dimmer function ON

| AGC  | LCD SET (DIMMER)         |  |  |
|------|--------------------------|--|--|
| FACT | Contrast (LCD)           |  |  |
| FASI | Bright (LCD) 25%         |  |  |
|      | LCD Unit Bright 50%      |  |  |
| OFF  | Backlight (Switches) 25% |  |  |
| vsc  |                          |  |  |
| OFF  |                          |  |  |
|      | ▼ DEF                    |  |  |

This set mode is used to set the LCD contrast, brightness and other settings for 2 condition of the dimmer function ON and OFF.

- 1 Push [LCD SET] to select LCD set mode.
- ② Push [DIMMER] once or twice to select the dimmer function ON or OFF.
- ③ Push [F-1•▲] or [F-2•▼] to select the desired set item.
- ④ Set the desired condition using the main dial.
  - Push and hold [F-4•DEF] for 1 sec. to select a default condition or value.
  - Push and hold [DIMMER] for 1 sec. to reset to a default condition or value for all items at the same time.
- (5) Push [DIMMER] once to select the other dimmer setting, and repeat steps (3) and (4).
- 6 Push [EXIT/SET] to exit from set mode.

| Contrast (LCD)                                                                                   | 75%                                                                       |
|--------------------------------------------------------------------------------------------------|---------------------------------------------------------------------------|
| Adjusts the contrast of the LCD from 0 (low contrast) to 100% (high contrast) range in 1% steps. | Default setting:<br>Dimmer function OFF : 75%<br>Dimmer function ON : 25% |
| Bright (LCD)                                                                                     | 100%                                                                      |
| Adjusts the brightness of the LCD from 0 (dark) to 100% (bright) range in 1% steps.              | Default setting:<br>Dimmer function OFF:100%<br>Dimmer function ON :25%   |
| LCD Unit Bright                                                                                  | <b>50%</b>                                                                |
| Adjusts the brightness of LCD unit from 0 (dark) to 100% (bright) range in 1% steps.             | Default setting:<br>Dimmer function OFF : 50%<br>Dimmer function ON : 50% |

| Backlight (Switches)                                                                        | <b>50%</b>                                    |
|---------------------------------------------------------------------------------------------|-----------------------------------------------|
| Adjusts the brightness of switch indicators from 1 (dark) to 100 (bright) range in 1 steps. | Default setting:<br>Dimmer function OFF : 50% |
|                                                                                             | Dimmer function ON : 25%                      |

# MAINTENANCE Section 12

| Troubleshooting                     | 12-2 |
|-------------------------------------|------|
| ♦ Receiver power                    | 12-2 |
| ♦ Receiving                         | 12-2 |
| ♦ Scanning                          | 12-3 |
| ♦ Display                           | 12-3 |
| ♦ Voice recorder                    | 12-3 |
| ♦ Format memory media               | 12-3 |
| Screen type selection               | 12-4 |
| Main dial brake adjustment          | 12-4 |
| Frequency calibration (approximate) | 12-5 |
| Opening the receiver's case         | 12-6 |
| Opening the shield case             | 12-6 |
| UT-122 installation                 | 12-7 |
| Clock backup battery replacement    | 12-7 |
| Fuse replacement                    | 12-8 |
| ♦ AC power input fuse               | 12-8 |
| ♦ DC output fuse                    | 12-8 |
| Resetting the CPU                   | 12-9 |
| Screen Saver Function               | 12-9 |
|                                     |      |

## ■ Troubleshooting

The following chart is designed to help you correct problems which are not equipment malfunctions. If you are unable to locate the cause of a problem or solve it through the use of this chart, contact you nearest loom Dealer or Service Center.

## ♦ Receiver power

| PROBLEM                                                   | POSSIBLE CAUSE                                                                                                    | SOLUTION                                                                                                    | REF.                  |
|-----------------------------------------------------------|----------------------------------------------------------------------------------------------------|----------------------------------------------------------------------------------------------------|-----------------------|
| Power does not come on when the [POWER] switch is pushed. | <ul><li>Power cable is improperly connected.</li><li>The internal power supply is turned OFF.</li><li>The fuse is blown.</li></ul> | <ul> <li>Re-connect the AC power cable correctly.</li> <li>Turn the internal power supply ON.</li> <li>Check for the cause, then replace the fuse.</li> </ul> | —<br>p. 3-2<br>p.12-8 |

## ♦ Receiving

| PROBLEM                                                       | POSSIBLE CAUSE                                                                           | SOLUTION                                                                                           | REF.              |
|---------------------------------------------------------------|------------------------------------------------------------------------------------------|----------------------------------------------------------------------------------------------------|-------------------|
| No sounds come out from the speaker.                          | Volume level is too low.                                                                 | • Rotate [AF] clockwise to obtain a suitable lis-<br>tening level.                                 | p. 3-8            |
|                                                               | • The squelch is closed.                                                                 | • Turn [SQL] to 10 o'clock position to open the squelch.                                           | p. 3-8            |
|                                                               | The RF gain is too decreases sensitivity.                                                | Rotate [RF GAIN] clockwise to obtain an enough sensitivity.                                        | p. 3-8            |
| Sensitivity is too low, and<br>only strong signals are        | The antenna is not connected properly.     The attenuator is activated.                  | <ul> <li>Re-connect the antenna.</li> <li>Push [ATT] several times to select "ATT OFF."</li> </ul> | <br>p. 5-9        |
| audible.                                                      | A different antenna for HF band is selected.                                             | • Push [ANT] several times to select the correct antenna for the HF band.                          | p. 9-3            |
| Received audio is unclear                                     | <ul> <li>Wrong operating mode is selected.</li> <li>PBT function is activated</li> </ul> | Select a suitable operating mode.     Push [PBT CLR] for 1 sec. to reset the function              | p. 3-7<br>p. 5-11 |
|                                                               | <ul> <li>Noise blanker is turned ON when receiving a strong signal</li> </ul>            | • Push [NB] to turn the noise blanker OFF.                                                         | p. 5-15           |
|                                                               | Preamp is activated.                                                                     | • Push [P.AMP] once or twice to turn the function OFF.                                             | p. 5-9            |
|                                                               | • The noise reduction is activated and the [NR] control is too far clockwise.            | • Set the [NR] control for maximum readability.                                                    | p. 5-16           |
| The [ANT] switch does not function                            | • The selected frequency is above 30 MHz.                                                | Select a frequency below 30 MHz.                                                                   | pgs. 3-4,<br>9-3  |
| [AFC] cannot be turned ON.                                    | • The operating mode is <b>not</b> set in FM or WFM mode.                                | Select FM or WFM mode to activate AFC.                                                             | pgs. 3-7,<br>5-17 |
| [AUTOTUNE](AFC) can-<br>not be turned ON.                     | The operating mode is set in FM, WFM, FSK or P25 mode.                                   | Select AM, SSB or CW mode to activate AUTO-<br>TUNE.                                               | pgs. 3-7,<br>5-17 |
| [VSC] cannot be turned ON.                                    | The operating mode is set in CW, FSK or P25 mode.                                        | • Select FM, WFM, AM or SSB mode to activate VSC.                                                  | pgs. 3-7,<br>8-3  |
| [ANF] cannot be turned ON.                                    | • The operating mode is <b>not</b> set in FM or WFM mode.                                | Select FM or WFM mode to activate ANF.                                                             | pgs. 3-7,<br>5-16 |
| [NOTCH1]/[NOTCH2]<br>cannot be turned ON.                     | The operating mode is set in FM, WFM or P25 mode.                                        | Select AM, SSB, CW and FSK mode to activate<br>MN1/MN2.                                            | pgs. 3-7,<br>5-16 |
| The filter width cannot be changed.                           | • The operating mode is set in WFM or P25 mode.                                          | Select FM, AM, SSB, CW and FSK mode.                                                               | pgs. 3-7,<br>5-12 |
| A synthesized voice is not<br>emitted when pushing<br>[SPCH]. | • "SPEECH Mix" in the others set mode is OFF.                                            | Set "SPEECH Mix" to All or Operation in the set mode.                                              | p. 11-11          |

## ♦ Scanning

| PROBLEM                                   | POSSIBLE CAUSE                                                                                              | SOLUTION                                                                                       | REF.              |
|-------------------------------------------|----------------------------------------------------------------------------------------------------|------------------------------------------------------------------------------------------------|-------------------|
| Programmed scan does not stop.            | Squelch is open.                                                                                            | Readjust the [SQL] threshold.                                                                  | pgs. 3-8,<br>8-3  |
| Scan does not start.<br>(Programmed scan) | <ul> <li>The same frequencies have been programmed<br/>in scan edge memory channels PxA and PxB.</li> </ul> | <ul> <li>Program different frequencies in scan edge<br/>memory channel PXA and PXB.</li> </ul> | p. 8-6            |
| (Memory scan)                             | <ul> <li>2 or more memory channels have not been programmed.</li> </ul>                                     | Program more than 2 memory channels.                                                           | pgs. 7-4,<br>8-11 |
| (Select memory scan)                      | • 2 or more memory channels have not been designated as select channels.                                    | • Designate more than 2 memory channels as select channels for the scan.                       | p. 8-12           |
| (Mode select memory scan)                 | • 2 or more memory channels with desired mode have not been programmed.                                     | • Program more than 2 memory channels with desired operating mode.                             | pgs. 7-4,<br>8-14 |
| (⊿F scan)                                 | • The center frequency for ∠F scan does not programmed.                                                     | • Program the center frequency for ⊿F scan.                                                    | p. 8-8            |
| (Auto memory write scan)                  | Auto write bank is full.                                                                                    | Clear the memory channels of auto write bank.                                                  | pgs. 7-7,<br>8-4  |

## ♦ Display

| PROBLEM                                                      | POSSIBLE CAUSE                        | SOLUTION                                    | REF.   |
|--------------------------------------------------------------|---------------------------------------|---------------------------------------------|--------|
| The displayed frequency does not change properly.            | The dial lock function is activated.  | Push [LOCK] to turn the function OFF.       | p. 9-2 |
| The key operation on the front panel does not func-<br>tion. | The panel lock function is activated. | Push [PANEL LOCK] to turn the function OFF. | p. 9-2 |

## ♦ Voice recorder

| PROBLEM                             | POSSIBLE CAUSE                                  | SOLUTION                                                          | REF.   |
|-------------------------------------|-------------------------------------------------|-------------------------------------------------------------------|--------|
| The voice recorder cannot record.   | • The selected memory media is full.            | • Select a different memory media or clear the unnecessary files. | p. 6-4 |
| The voice recorder stops recording. | • The recording memory media is full.           | • Select a different memory media or clear the unnecessary files. | p. 6-4 |
|                                     | • The recording file size is at maximum (2 GB). | • Select a lower sound quality for long duration recording.       | p. 6-6 |

## ♦ Format memory media

| PROBLEM                                       | POSSIBLE CAUSE                                              | SOLUTION                                                              | REF.     |
|-----------------------------------------------|-------------------------------------------------------------|-----------------------------------------------------------------------|----------|
| Format error appears when formatting in FAT32 | • The inserted memory media capacity is smaller than 64 MB. | • Insert a memory media larger than 64 MB or select the FAT format.   | р. 11-23 |
| Format error appears when formatting in FAT   | • The inserted memory media capacity is larger than 2 GB.   | • Insert a memory media smaller than 2 GB or select the FAT32 format. | p. 11-23 |

## Screen type selection

#### Screen image example— type A (default)

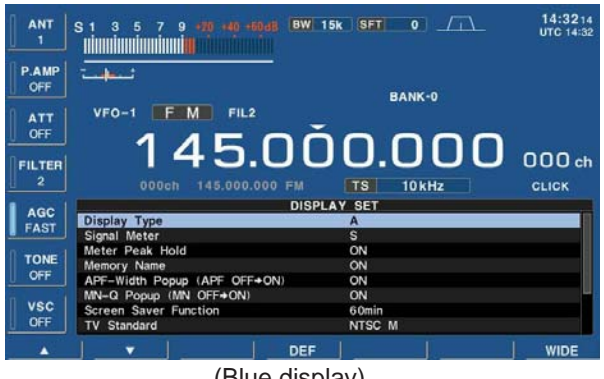

(Blue display)

#### Screen image example— type B

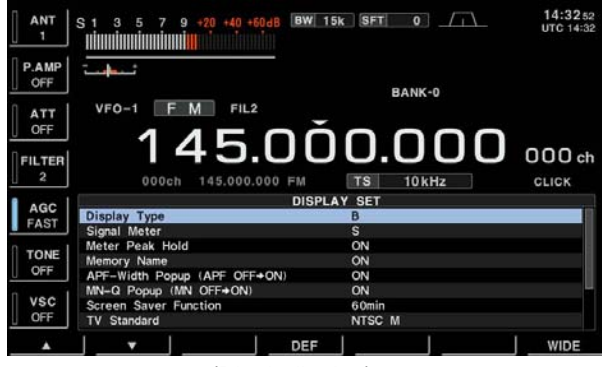

(Black display)

2 types of screen images are available in the IC-R9500.

- ① Push [EXIT/SET] several times to close multifunction screen, if necessary.
- 2 Push [F-7•SET] to select set mode menu screen.
- ③ Push [F-3•DISP] to enter the display set mode.
- ④ Push [F-1•▲] or [F-2•▼] to select "Display Type" item.
- (5) Rotate the main dial to select the desired screen image.
  - Screen image is selectable from A and B.
- 6 Push [EXIT/SET] twice to exit from the display set mode.

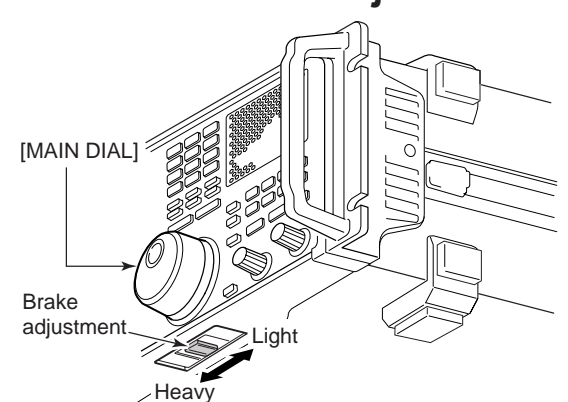

The tension of the main dial may be adjusted to suit your preference.

The brake adjustment is located on the bottom side of the front panel. See the figure at left.

Slide the brake adjustment to a comfortable tension level while turning the dial continuously and evenly in one direction.

## Main dial brake adjustment

## Frequency calibration (approximate)

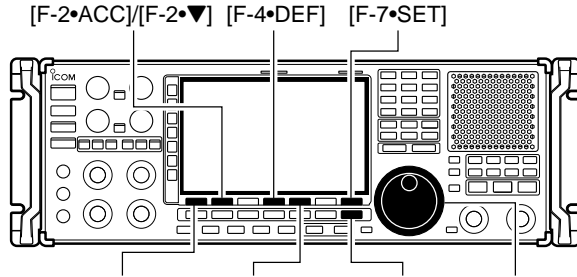

[F-1•▲] [F-5•OTHERS] [EXIT/SET] Main dial

| ANT<br>HF 1  | S 1 3 5 7 9 40 40 40 80 80 | 2.4k SFT 0 _/ | 14:49 03<br>UTC 14:49 |
|--------------|----------------------------|---------------|-----------------------|
| P.AMP<br>OFF |                            | BANK-0        |                       |
| ATT          | VFO-0 USB FIL2             |               |                       |
| FILTER       | 14.99                      | 99.000        | 000 ch                |
| 2            | 000ch 145.000.000 FM       | TS 10Hz       |                       |
| 1 AGC        | ОТН                        | ERS SET       |                       |
| MID          | Calibration Marker         | ON            |                       |
| a min        | Beep (Confirmation)        | ON            |                       |
| 0 1          | Beep Sound                 | 1000Hz        |                       |
|              | [PANEL LOCK] Switch        | ALL           |                       |
| U            | SPEECH Language            | English       |                       |
| 1            | SPEECH Speed               | HIGH          |                       |
| VSC          | SPEECH S-Level             | ON            |                       |
| OFF          | SPEECH [MODE] Switch       | OFF           |                       |
|              |                            |               | WIDE                  |

#### • REF Adjust item

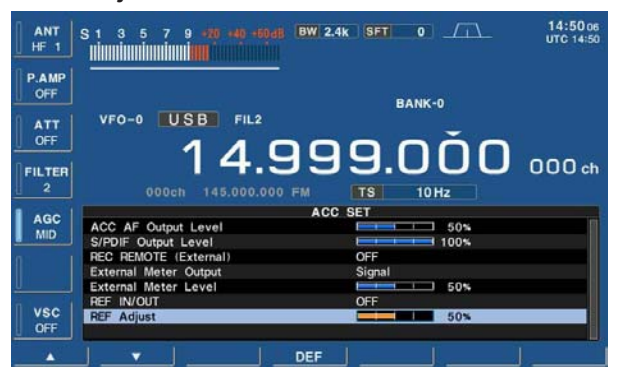

A very accurate frequency counter is required to calibrate the frequency of the receiver. However, a rough check may be performed by receiving radio station WWV, WWVH, or other standard frequency signals.

**CAUTION:** The IC-R9500 has been thoroughly adjusted and tested at the factory before being shipped. You should not have to re-calibrate it.

- 1) Push [SSB] to select USB mode.
- ② Push and hold [PBT CLEAR] for 1 sec. to clear the PBT setting.
- 3 Set the frequency to the standard frequency station minus 1 kHz.
  - When receiving WWV or WWVH (at 15.00000 MHz) as a standard frequency, set the operating frequency for 14.99900 MHz.
  - Other standard frequencies can be used.
- ④ Push [EXIT/SET] several times to close a multifunction screen, if necessary.
- (5) Push [F-7•SET] to select set mode menu screen.
- 6 Push [F-5•OTHERS] to enter the others set mode.
- ⑦ Push [F-1•▲] several times to select the "Calibration Marker" item.
- ⑧ Rotate the main dial clockwise to turn the calibration marker ON.
- (9) Push [EXIT/SET] once to return to set mode menu screen.
- 10 Push [F-2•ACC] to enter accessory set mode.
- Push [F-2•▼] several times to select the "REF Adjust" item.
- 12 Rotate the main dial to adjust for a zero beat with the received standard signal as shown at left.
  - Zero beat means that two signals are exactly the same frequency, resulting in a single tone being emitted.
- (3) Turn the calibration marker OFF in the others set mode.
- 14 Push [EXIT/SET] twice to exit set mode.

Opening the receiver's case

## Opening the shield case

Follow the case opening procedures shown here when you want to install the optional unit UT-122, or replace the clock battery or internal fuse.

**CAUTION!: DISCONNECT** the AC power cable from the receiver before performing any work on the receiver. Otherwise, there is danger of electric shock and/or equipment damage. **CAUTION!:** The receiver weighs approx. 20 kg (44 lb). Always have two people available to lift or turn over the receiver.

- ① Remove the 6 screws from the rack mounting handles. And remove the rack mounting handles and side plates.
- (2) Remove the 10 screws from the rear of the receiver and remove the rear cover.
- ③ Remove the 8 screws from the top of the receiver and the 6 screws from the sides, then lift up the top cover.

CAUTION: NEVER HOLD THE MAIN DIAL OR ANY OTHER KNOBS when lifting the receiver. This may damage the receiver.

Follow the case opening procedures shown here when you want to replace the internal fuse or optional UT-122 installation.

- 1) Remove the 9 screws from the shield cover of the receiver's top side.
- 2 Lift up the shield cover.

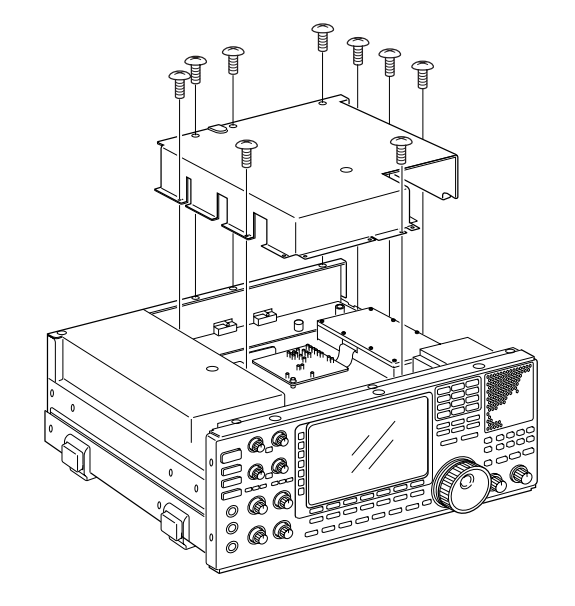

## UT-122 installation

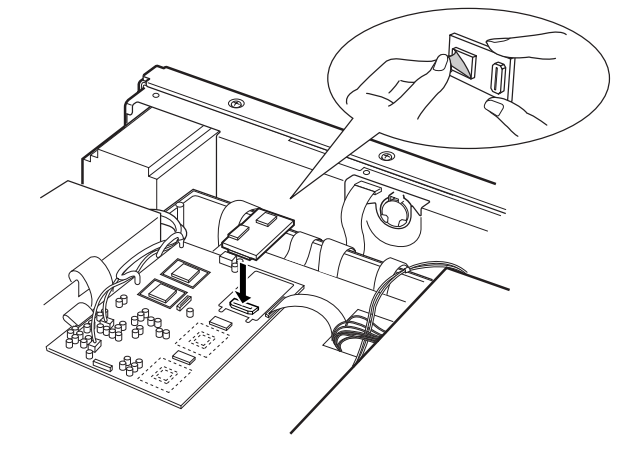

The optional UT-122 DIGITAL UNIT provides P25 (digital) mode operation.

**WARNING:** DISCONNECT the AC power cable from the AC outlet before removing the receiver's cover.

- ① Remove the top cover and inside cover as shown at left page.
- 2 Connect the UT-122 as shown left.
- Remove the protective paper from the UT-122 in advance.
- ③ Return the inside cover and top cover and screws to the original position.

## Clock backup battery replacement

The IC-R9500 has a lithium backup battery (CR2032) inside for clock and timer functions. The usual life of the backup battery is approximately 2 years.

When the backup battery is drained, the receiver receives normally but cannot retain the current time.

**WARNING:** DISCONNECT the AC power cable from the AC outlet before removing the receiver's cover.

- ① Remove the top cover as shown at left page.
- ② Replace the clock backup battery, located on the front panel as illustrated at left.
  - Make sure the battery polarity is correct.
- ③ Return the top cover to the original position.
- ④ Set the date and time in time set mode. (p. 10-2)

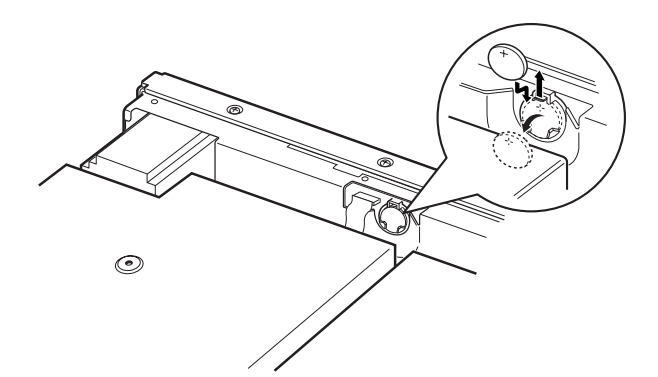

## ■ Fuse replacement

♦ AC power input fuse

IC-R9500 has two fuses for receiver protection. AC power input : 4 A (for 100/120 V AC versions) 2 A (for 230/240 V AC versions)

DC output jack : 1 A

If the fuse blows or the receiver stops functioning, find the sources of the problem, if possible, and replace the damaged fuse with a new fuse of the same rating.

**WARNING:** DISCONNECT the AC power cable from the AC outlet before removing the receiver's cover. This can prevent shock to the user or damage to the receiver.

The AC power input fuse is held in the [FUSE] holder.

- ① Unscrew the [FUSE] holder using a standard screw driver.
- ② Replace the open fuse with a new, properly rated one as shown at left.

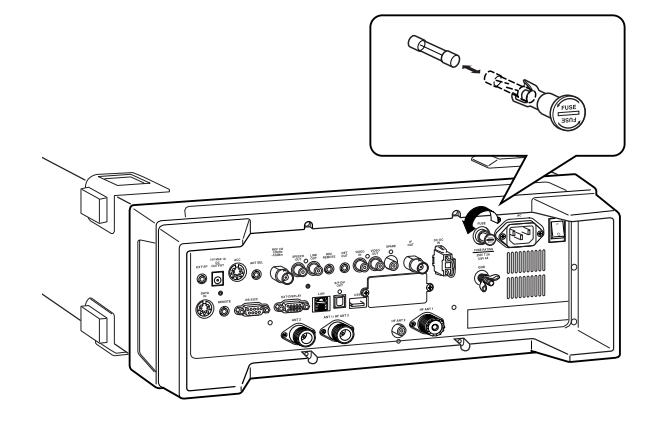

## ♦ DC output fuse

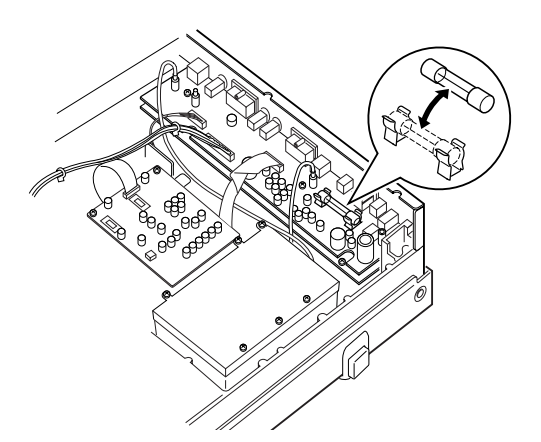

When no external DC output is available from [EXT DC] and ACC connector, the internal fuse may be open. Replace the fuse in this case.

- ① Remove the top cover and shield case as shown at page 12-6.
- ② Replace the open fuse with a new, properly rated one (FGB 1 A) as shown at left.
- ③ Replace the shield case and top cover.

12-8

## Resetting the CPU

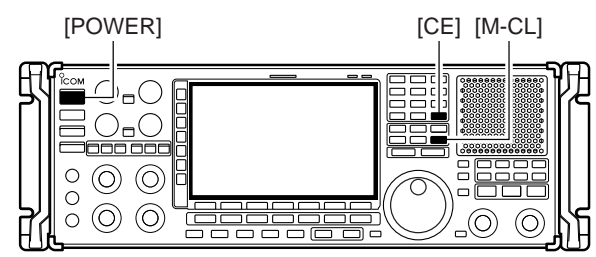

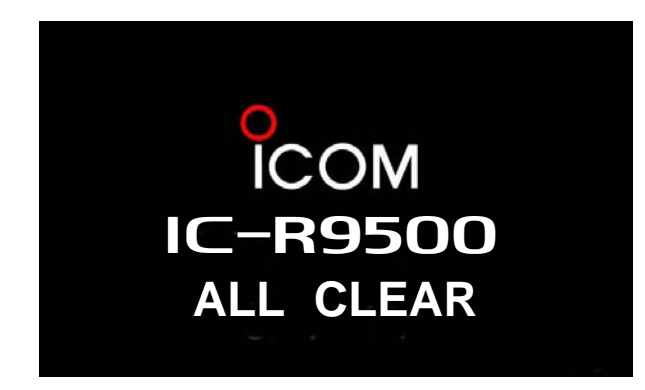

Screen saver function

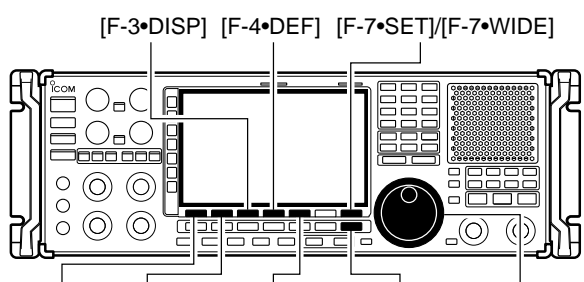

[F-1•▲] [F-2•▼] [F-5•PREVIEW] [EXIT/SET] Main dial

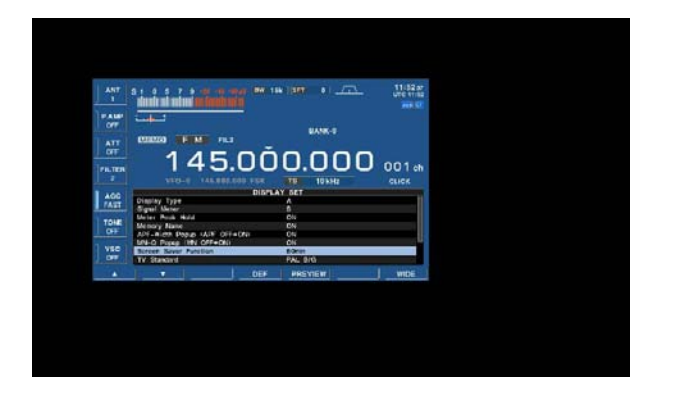

- Turn the main power switch on the rear panel ON.
   Make sure the receiver power is still OFF.
- ② While pushing and holding [CE] and [M-CL], push [POWER] to turn power ON.
  - The internal CPU is reset.
  - The CPU start-up takes approx. 5 sec.
  - The receiver displays its initial VFO frequencies when resetting is complete.
- ③ Correct the set mode settings after resetting, if desired.

**NOTE:** Resetting **CLEARS** all programmed contents in memory channels and returns programmed values in set mode to default values.

The IC-R9500 has a screen saver function to protect the LCD from the "burn-in" effect.

- ① Push [EXIT/SET] several times to close a multifunction screen, if necessary.
- 2 Push [F-7•SET] to select set mode menu screen.
- ③ Push [F-3•DISP] to enter the display set mode.
- ④ Push [F-1•▲]/[F-2•▼] several times to select the "Screen Saver Function" item.
- (5) Rotate main dial to select the desired time period for the screen saver activation from 15, 30, 60 min. and OFF.
- Deactivate the screen saver with "OFF" selection.
- 6 Push [EXIT/SET] twice to exit the set mode.

| <ul> <li>Remote interface (CI-V) information</li> <li>CI-V connection example</li> </ul> | 13-2<br>13-2 |
|------------------------------------------------------------------------------------------|--------------|
| ♦ Data format                                                                            | 13-2         |
| ♦ Command table                                                                          | 13-3         |
| ♦ To send/read memory contents                                                           | 13-10        |
| Codes for memory name, bank name, opening message,                                       |              |
| and clock 2 name contents                                                                | 13-10        |
| ♦ Offset frequency setting                                                               | 13-10        |
| ♦ Tone squelch frequency setting                                                         | 13-10        |
| ♦ DTCS squelch code setting                                                              | 13-10        |
| ♦ NAC squelch code setting                                                               | 13-11        |
| ♦ Selective squelch code settings                                                        | 13-11        |
| ♦ Color setting                                                                          | 13-11        |
| ♦ Data mode with filter width setting                                                    | 13-11        |

# Remote interface (CI-V) information CI-V connection example

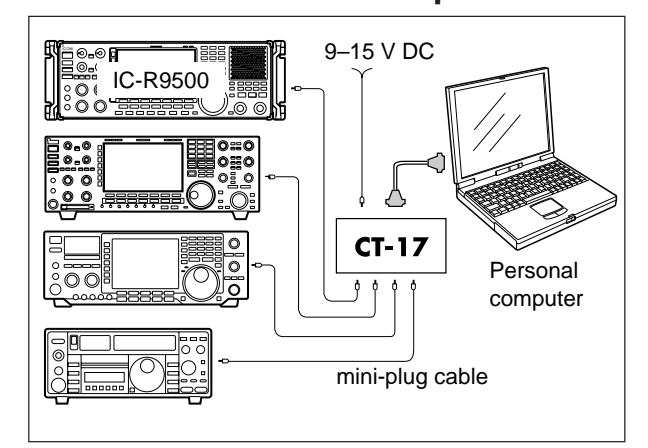

The receiver can be connected through an optional CT-17 CI-V LEVEL CONVERTER to a PC equipped with an RS-232C port. The Icom Communications Interface-V (CI-V) controls the receiver.

Up to 4 Icom CI-V transceivers or receivers can be connected to a PC equipped with an RS-232C port. See p. 11-14 for configuring the CI-V using set mode.

## ♦ Data format

The CI-V system uses the following data formats. Data formats differ according to command numbers. A data area or sub command is added for some commands.

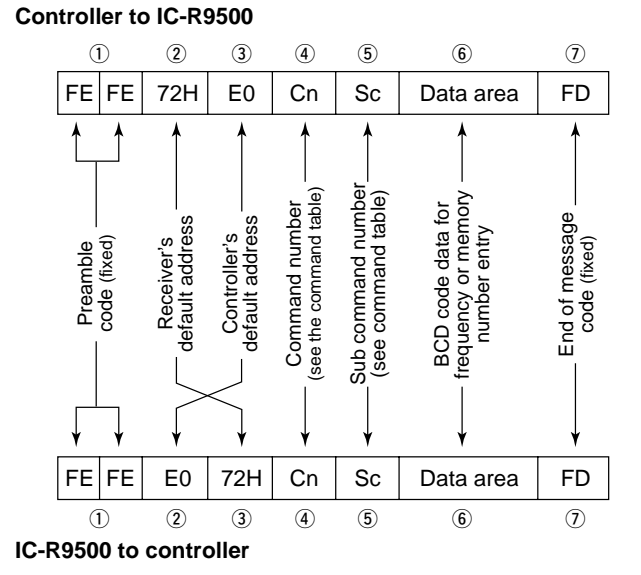

#### OK message to controller

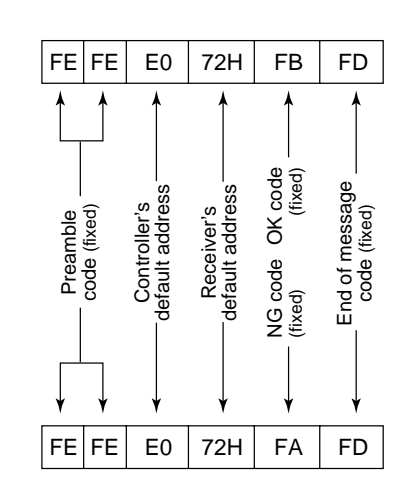

NG message to controller

#### Command Sub command Description 00 Send frequency data 01 Send mode data Same as command 06 Read upper/lower frequencies for 02 selected band 03 Read operating frequency \_ 04 Read operating mode \_ 05 Set operating frequency 06 Select LSB 00 01 Select USB 02 Select AM 03 Select CW Select FSK 04 05 Select FM Select CW-R 07 Select FSK-R 08 Select S-AM(D) 11 14 Select S-AM(L) Select S-AM(U) 15 Select P25 16 Select (Last selected) VFO mode 07 Select memory mode 08 0-1219\* Select memory channel \*0–999, 1000–1099 (A00–A99), 1100-1199 (S00-S99), 1200-1219 (P0A-P9A) 0-12\* Select memory bank \*0–9, 10 (Bank-A), 11 (Bank-S), 12 (Bank-P) 09 Memory write Memory to VFO 0A 0B Memory clear \_ 0C Read offset frequency (see p. 13-10 for details) 0D Set offset frequency \_\_\_\_ (see p. 13-10 for details) 0E 00 Scan stop 01 Programmed scan (Prog 0)/ memory scan start 02 Programmed scan (Prog 0) start 03 /IF scan start Auto memory write scan start 04 Fine programmed scan start 12 13 Fine ⊿F scan start 22 Memory scan start 23 Select memory scan start 24 Mode select memory scan start 42 Priority scan (Prio 0) start A0 Set ⊿F scan Fixed frequency ON Set ⊿F scan Fixed frequency OFF AA A1–A7 Set ⊿F scan span (A1=±5 kHz; A2=±10 kHz: A3=±20 kHz: A4=±50 kHz; A5=±100 kHz; A6=±500 kHz: A7=±1 MHz) B0 Set as non-select channel R1 Set as select channel $(1-9= \star (SEL)1-9;$ when no data command is specified, the previously set number or " $\star$ 1" is selected) Set the number for select memory B2 scan (0=ALL: 1–9=★(SEL)1–9 D0 Set scan resume OFF

#### Command Sub command Description 0E Set scan resume ON D1 (Close Timer) Set scan resume ON D3 (Close and Delay) Turn duplex OFF. (Simplex) 10 Turn duplex ON. (DUP-) 11 Turn duplex ON. (DUP+) 12 00 Select 1 Hz tuning step 10 01 Select 10 Hz tuning step 02 Select 100 Hz tuning step 03 Select 1 kHz tuning step 04 Select 2.5 kHz tuning step 05 Select 5 kHz tuning step 06 Select 6.25 kHz tuning step 07 Select 9 kHz tuning step 08 Select 10 kHz tuning step 09 Select 12.5 kHz tuning step Select 20 kHz tuning step 10 Select 25 kHz tuning step 11 12 Select 100 kHz tuning step 13 Select 1 MHz tuning step 14 Select Prog tuning step Select/read attenuator (00=OFF; 11 06=6 dB: 10=10 dB: 12=12 dB: 18=18 dB; 20=20 dB; 24=24 dB; 30=30 dB) 12 00 Select/read the antenna below 30 MHz. (00=HF ANT1, 01 02 01=HF ANT2, 02=HF ANT3) Announce with voice synthesizer 00 13 01 (00=all data; 01=frequency and 02 S-meter level; 02=receive mode) [AF] level setting 14 01 + Level data (0=max. CCW to 255=max. CW) [RF] level setting 02 + Level data (0=max. CCW to 255=11 o'clock) [SQL] level setting 03 + Level data (0=11 o'clock to 255=max. CW) 06 + Level data [NR] level setting (0=min. to 255=max.) 07 + Level data Left [TWIN PBT] setting or IF shift setting (0=max. CCW, 128=center, 255=max. CW) 08 + Level data Right [TWIN PBT] setting (0=max. CCW, 128=center, 255=max. CW) 09 + Level data [CW PITCH] setting (0=300 Hz, 128=600 Hz, 255=900 Hz; 5 Hz steps) 0D + Level data [NOTCH1] setting (0=low freq. to 255=high freq.) 11 + Level data [AGC] control setting (0=max. CCW to 255=max. CW) 12 + Level data [NB] control setting (0=max. CCW to 255=max. CW) 18 + Level data [CONTRAST] setting (0=max. CCW to 255=max. CW) [BRIGHT] setting 19 + Level data (0=max. CCW to 255=max. CW) 1A + Level data [NOTCH2] setting (0=low freq. to 255=high freq.) 1B + Level data [BASS] setting (0=max, CCW to 255=max, CW) 1C + Level data [TREBLE] setting (0=max. CCW to 255=max. CW)

## Command table

## 13 CONTROL COMMAND

| Command | Sub command     | Description                                              | Command | Sub command | Description                                                    |
|---------|-----------------|----------------------------------------------------------|---------|-------------|----------------------------------------------------------------|
| 14      | 1D + Level data | [SCAN SPEED] setting                                     | 1A      | 050011      | Send/read FSK Tone (Bass) level                                |
|         | 1E + Lovel data | (0=max. CCW to 255=max. CW)                              |         | 050012      | (0=-15 to 30=+15)                                              |
|         |                 | (0=max. CCW to 255=max. CW)                              |         | 030012      | level $(0=-15 \text{ to } 30=+15)$                             |
| 15      | 01              | Read squelch status                                      |         | 050013      | Send/read De-emphasis (FM 50k)                                 |
|         | 02              | Read signal (S-meter) level                              |         | 050014      | (0=OFF, 1=ON)                                                  |
|         | 03+Sign+M-type  | Read signal (dB meter) level                             |         | 050014      | (0=OFF. 1=ON)                                                  |
|         |                 | dBu[EMF]. dBm                                            |         | 050015      | Send/read De-emphasis (FM 7k)                                  |
|         | 04              | Read center meter level                                  |         | 050040      | (0=OFF, 1=ON)                                                  |
| 16      | 02              | Preamp (0=OFF; 1=preamp 1;                               |         | 050016      | 50k) (0=0FF, 1=0N)                                             |
|         | 10              | 2=preamp 2)                                              |         | 050017      | Send/read AF high-cut filter (FM                               |
|         | 12              | 2=Mid: 3=Slow)                                           |         | 050040      | 15k) (0=OFF, 1=ON)                                             |
|         | 22              | Noise blanker                                            |         | 050018      | Send/read AF high-cut filter (FM<br>7k) (0=OFF 1=ON)           |
|         | 22              | (0=OFF, 1=NB1, 2=NB2)                                    |         | 050019      | Send/read AF high-cut filter                                   |
|         | 32              | SHARP 0=OFF 1=320 Hz                                     |         |             | (WFM) (0=OFF, 1=ON)                                            |
|         |                 | 2=160 Hz, 3=80 Hz), (APF type is                         |         | 050020      | Send/read AF high-cut filter (AM)                              |
|         |                 | SOFT; 0=OFF, 1=WIDE, 2=MID,                              |         | 050021      | Send/read AF high-cut filter (SSB)                             |
|         | 40              | S=NAR)<br>Noise reduction (0=OFF: 1=ON)                  |         |             | (0=OFF, 1=ON)                                                  |
|         | 41              | Auto notch (0=OFF; 1=ON)                                 |         | 050022      | Send/read AF high-cut filter (CW)                              |
|         | 43              | Tone squelch (0=OFF; 1=ON)                               |         | 050023      | Send/read AF high-cut filter (FSK)                             |
|         | 48<br>48        | Manual notch1 ( $0=OFF$ ; $1=ON$ )                       |         |             | (0=OFF, 1=ON)                                                  |
|         | 4B              | DTCS squelch (0=OFF; 1=ON)                               |         | 050024      | Send/read AF high-cut filter (P25)                             |
|         | 4C              | VSC (0=OFF; 1=ON)                                        |         | 050025      | Send/read speech level                                         |
|         | 4D<br>4F        | Manual AGC (0=OFF; 1=ON)                                 |         |             | (0=0% to 255=100%)                                             |
|         | 50              | Dial lock (0=OFF; 1=ON)                                  |         | 050026      | Send/read beep gain                                            |
|         | 51              | Manual notch2 (0=OFF; 1=ON)                              |         | 050027      | Send/read beep gain limit                                      |
|         | 52              | P25 Digital squelch<br>$(0-OFE \cdot 1-NAC \cdot 2-SEL)$ |         |             | (0=OFF, 1=ON)                                                  |
| 19      | 00              | Read the receiver information                            |         | 050028      | Send/read headphones output                                    |
| 1A      | 00              | Send/read memory contents (see                           |         | 050029      | Send/read SPEECH OUTPUT                                        |
|         |                 | p. 13-10 for details)                                    |         | 050000      | level (0=0% to 255=100%)                                       |
|         | 03              | Send/read the selected filter width                      |         | 050030      | Send/read S/P DIF output level $(0=0\% \text{ to } 255=100\%)$ |
|         |                 | SSB, CW: 0=50 Hz to 40=3600 Hz;                          |         | 050031      | Send/read REC REMOTE output                                    |
|         |                 | FSK: 0=50 Hz to 31=2700 Hz)                              |         | 050000      | (0=OFF, 1=ON)                                                  |
|         | 04              | Send/read the selected AGC time                          |         | 050032      | Send/read external meter output selection                      |
|         |                 | to 13=8.0 sec., SSB, CW, FSK:                            |         |             | (0=Signal, 1=Signal+SQL)                                       |
|         |                 | 0=OFF, 1=0.1 sec. to 13=6.0 sec.)                        |         | 050033      | Send/read external meter output                                |
|         | 050001          | Send/read FM Tone (Bass) level                           |         |             | (0=0% to 255=100%)                                             |
|         | 050002          | (0=-15 to 30=+15)<br>Send/read FM Tone (Treble) level    |         | 050034      | Send/read reference signal in/out                              |
|         | 000002          | (0=-15 to 30=+15)                                        |         | 050025      | setting (0=IN, 1=OFF, 2=OUT)                                   |
|         | 050003          | Send/read WFM Tone (Bass)                                |         | 050035      | auency setting                                                 |
|         | 050004          | Send/read WFM Tone (Treble)                              |         |             | (0=0% to 255=100%)                                             |
|         | 000001          | level $(0=-15 \text{ to } 30=+15)$                       |         | 050036      | Send/read screen image type                                    |
|         | 050005          | Send/read AM Tone (Bass) level                           |         | 050037      | Send/read signal meter type (0=S.                              |
|         | 050006          | (0=-15 to 30=+15)<br>Send/read AM Tone (Treble) level    |         |             | 1=dBµ, 2=dBµ[EMF], 3=dBm                                       |
|         |                 | (0=-15 to 30=+15)                                        |         | 050038      | Send/read meter peak hold set                                  |
|         | 050007          | Send/read SSB Tone (Bass) level                          |         | 050039      | Send/read memory name indica-                                  |
|         | 050008          | (U=-15 to 30=+15)<br>Send/read SSB Tone (Treble)         |         |             | tion setting (0=OFF, 1=ON)                                     |
|         |                 | level (0=–15 to 30=+15)                                  |         | 050040      | Send/read audio peak filter width                              |
|         | 050009          | Send/read CW Tone (Bass) level                           |         |             | (0=OFF, 1=ON)                                                  |
|         | 050010          | (U=-15 to 3U=+15)<br>Send/read CW Tone (Treble) level    |         | 050041      | Send/read manual notch width                                   |
|         |                 | (0=-15 to 30=+15)                                        |         |             | pop-up indication setting                                      |
| 1       | 1               | 1                                                        | 1       | 1           |                                                                |

| 1A       050042       Send/read P25 received ID pop-<br>up indication setting<br>(0=OFF, 1=ON(Dec), 2=ON(Hex))       1A       050072       Send/read CI-V transceive s<br>(0=OFF, 1=ON)         050043       Send/read screen saver set<br>(0=OFF, 1=15 min., 2=30 min.,<br>3=60 min.)       050074       Send/read RS-232C function<br>(0=CI-V, 1=Decode)         050044       Send/read output signal setting for<br>external display (0=OFF, 1=ON)       050075       Send/read RS-232C decode<br>speed (0=300, 1=1200, 2=48<br>3=9600, 4=19200)         050045       Send/read external display syn-<br>chronous pulse level setting       050075       Send/read keyboard type<br>(00=English, 01=Japanese,<br>02=1 lnited Kingdom 03=Erec | et<br>300,<br>ench,<br>e,<br>.atin<br>delay<br>nsec.)<br>speed |
|----------------------------------------------------------------------------------------------------|----------------------------------------------------------------|
| up indication setting       (0=OFF, 1=ON)         (0=OFF, 1=ON(Dec), 2=ON(Hex))       050073       Send/read RS-232C function         050043       Send/read screen saver set       (0=OFF, 1=15 min., 2=30 min., 3=60 min.)       050074       Send/read RS-232C decode         050044       Send/read output signal setting for       050075       Send/read RS-232C decode         050045       Send/read output signal setting       050075       Send/read keyboard type         050045       Send/read external display syn-       050075       Send/read keyboard type         050045       Send/read external display syn-       050075       Send/read keyboard type                                                                   | 300,<br>ench,<br>e,<br>.atin<br>delay<br>nsec.)<br>speed       |
| 050043       Send/read screen saver set<br>(0=OFF, 1=15 min., 2=30 min.,<br>3=60 min.)       050074       Send/read RS-232C decode<br>speed (0=300, 1=1200, 2=48<br>3=9600, 4=19200)         050044       Send/read output signal setting for<br>external display (0=OFF, 1=ON)       050075       Send/read keyboard type<br>(00=El-V, 1=Decode)         050045       Send/read external display syn-<br>chronous pulse level setting       050075       Send/read keyboard type<br>(00=English, 01=Japanese,<br>02=Linited Kingdom 03=Ere                                                                                                    | B00,<br>ench,<br>e,<br>.atin<br>delay<br>nsec.)<br>speed       |
| (0=OFF, 1=15 min., 2=30 min.,<br>3=60 min.)       050074       Send/read RS-232C decode<br>speed (0=300, 1=1200, 2=48<br>3=9600, 4=19200)         050044       Send/read output signal setting for<br>external display (0=OFF, 1=ON)       050075       Send/read keyboard type<br>(00=English, 01=Japanese,<br>chronous pulse level setting                                                                                                    | ench,<br>e,<br>.atin<br>delay<br>nsec.)<br>speed               |
| 3=60 min.)     speed (0=300, 1=1200, 2=4t)       050044     Send/read output signal setting for<br>external display (0=OFF, 1=ON)     3=9600, 4=19200)       050045     Send/read external display syn-<br>chronous pulse level setting     050075                                                                                                    | 800,<br>ench,<br>e,<br>.atin<br>delay<br>nsec.)<br>speed       |
| 050044     Send/read output signal setting for<br>external display (0=OFF, 1=ON)     050075     Send/read keyboard type<br>(00=English, 01=Japanese,<br>chronous pulse level setting                                                                                                    | ench,<br>e,<br>.atin<br>delay<br>nsec.)<br>speed               |
| 050045 Send/read external display syn-<br>chronous pulse level setting 02-Libited Kingdom 03-Ere                                                                                                    | ench,<br>e,<br>.atin<br>delay<br>nsec.)<br>speed               |
| chronous pulse level setting                                                                                                    | ench,<br>e,<br>.atin<br>delay<br>nsec.)<br>speed               |
|                                                                                                    | e,<br>.atin<br>delay<br>nsec.)<br>speed                        |
| (U=L, 1=H) U4=French (Canadian),<br>050046 Send/read opening message indi-                                                                                                    | .atin<br>delay<br>nsec.)<br>speed                              |
| cation (0=OFF, 1=ON) 07=Portuguese (Brazilian),                                                                                                    | atin<br>delay<br>nsec.)<br>speed                               |
| 050047 Send/read opening message con-<br>08=Spanish, 09=Spanish (L                                                                                                    | delay<br>nsec.)<br>speed                                       |
| tents (see p. 13-10 for details) American), 10=Italian)                                                                                                    | nsec.)<br>speed                                                |
| (20000101=1st Jan. 2000 to (10=100 msec. to 100=1000 m                                                                                                    | speed                                                          |
| 20991231=31st Dec. 2099) 050077 Send/read keyboard repeat :                                                                                                    |                                                                |
| 050049 Send/read time (0=2.0 cps to 31=30.0 cps)                                                                                                    |                                                                |
| 050050 Send/read clock 2 function (000000000000000000000000000000000000                                                                                                    | l to                                                           |
| (0=OFF, 1=ON) 0255025502550255=255.25                                                                                                    | 55.25                                                          |
| 050051 Send/read offset time for clock 2 5.255)                                                                                                    |                                                                |
| (240001=-24:00 to 240000=+24:00) 050079 Send/read subnet mask<br>050052 Send/read clock 2 name (1=128.0.0.0 to                                                                                                    |                                                                |
| (Up to 3-character; see p. 13-10) 30=255.255.255.252                                                                                                    |                                                                |
| 050053 Send/read calibration marker 050080 Send/read TV type                                                                                                    |                                                                |
| (0=OFF, 1=ON)<br>050054 Send/read confirmation been 3=PAL D 4=SECAM K)                                                                                                    | PAL I,                                                         |
| (0=OFF, 1=ON) 050081 Send/read the LCD contrast                                                                                                    | of the                                                         |
| 050055 Send/read beep audio frequency video signal from [VIDEO IN                                                                                                    | ]                                                              |
| (50=500 Hz to 200=2000 Hz) (0=0% to 255=100%)                                                                                                    | ess of                                                         |
| (0=ALL, 1=KEY)                                                                                                    | 2 IN]                                                          |
| 050057 Send/read speech language (0=0% to 255=100%)                                                                                                    |                                                                |
| (U=English, 1=Japanese) U50083 Send/read the saturation of video signal from [VIDEO IN                                                                                                    | of the                                                         |
| (0=Slow, 1=Fast) (0=0% to 255=100%)                                                                                                    | 1                                                              |
| 050059 Send/read S-level speech 050084 Send/read the hue of the                                                                                                    | video                                                          |
| (0=0FF, 1=0N)   Signal from [VIDEO IN]<br>050060   Send/read_speech_with_a_mode   (0=0% to 255-100%)                                                                                                    |                                                                |
| switch operation (0=OFF, 1=ON) 050085 Send/read the frame trimm                                                                                                    | ing of                                                         |
| 050061 Send/read REC Speech set the video signal from [VIDEC                                                                                                    | ) IN].                                                         |
| (0=OFF, 1=ON) (0=OFF, 1=ON)                                                                                                    | ot                                                             |
| set (0=OFF, 1=Operation, 2=All) (0=OFF, 1=ON)                                                                                                    |                                                                |
| 050063 Send/read main dial auto TS 050087 Send/read the output video                                                                                                    | signal                                                         |
| (0=OFF, 1=Low, 2=High) [from [DATA IN]<br>050064 Sond/road main dial diak function (0=)/(DEO IN 1=LCD)                                                                                                    |                                                                |
| mode set (0=Manual, 1=Auto) 050088 Send/read the width of the d                                                                                                    | output                                                         |
| 050065 Send/read main dial click function video signal from [DATA IN]                                                                                                    |                                                                |
| set (0=1 (narrow) to 3=4 (wide))                                                                                                    |                                                                |
| 1=ON or Auto; 0=OFF, 1=Auto)                                                                                                    | A IN]                                                          |
| 050066 Send/read main dial click (set (0=0IRE (JPN NTSC), 1=7                                                                                                    | .5IRE                                                          |
| mode, etc) function (USA NTSC))                                                                                                    | امريما                                                         |
| 050090 Send/read output saturation                                                                                                    | level                                                          |
| during scan (0=OFF, 1=Up/Down) (0=0% to 255=100%)                                                                                                    |                                                                |
| 050068 Send/read AFC limit set 050091 Send/read output hue level                                                                                                    | from                                                           |
| U=UFF, 1=UN) [UATA IN]. (0=0% to 255=10<br>050069 Send/read SSB/CW synchronous 050092 Send/read the LCD contras                                                                                                    | U%)<br>st with                                                 |
| tuning function (0=OFF, 1=ON)                                                                                                    |                                                                |
| 050070 Send/read CW normal side set (0=0% to 255=100%)                                                                                                    |                                                                |
| (0=LSB, 1=USB) 050093 Send/read the LCD brigh                                                                                                    | tness                                                          |
| (0=SHARP, 1=SOFT)                                                                                                    |                                                                |

| Command | Sub command | Description                                                          |  | Command | Sub command | Description                          |
|---------|-------------|----------------------------------------------------------------------|--|---------|-------------|--------------------------------------|
| 1A      | 050094      | Send/read the LCD unit brightness                                    |  | 1A      | 050118      | Send/read memory bank name           |
|         |             | with dimmer OFF condition                                            |  |         |             | (Bank-2) (see p. 13-10 for details)  |
|         |             | (0=0% to 255=100%)                                                   |  |         | 050119      | Send/read memory bank name           |
|         | 050095      | Send/read the key backlight with dimmer OFF condition                |  |         |             | (Bank-3) (see p. 13-10 for details)  |
|         |             |                                                                      |  |         | 050120      | Send/read memory bank name           |
|         | 050006      | (0=0% to 255=100%)                                                   |  |         | 050121      | (Bank-4) (see p. 13-10 for details)  |
|         | 050096      | dimmer ON condition                                                  |  |         | 050121      | (Bank-5) (see p. 13-10 for details)  |
|         |             | (0=0%  to  255=100%)                                                 |  |         | 050122      | Send/read memory bank name           |
|         | 050097      | Send/read the LCD brightness                                         |  |         | 000122      | (Bank-6) (see p. 13-10 for details)  |
|         |             | with dimmer ON condition                                             |  |         | 050123      | Send/read memory bank name           |
|         |             | (0=0% to 255=100%)                                                   |  |         |             | (Bank-7) (see p. 13-10 for details)  |
|         | 050098      | Send/read the LCD unit brightness                                    |  |         | 050124      | Send/read memory bank name           |
|         |             | with dimmer ON condition                                             |  |         |             | (Bank-8) (see p. 13-10 for details)  |
|         | 050000      | (0=0% to 255=100%)                                                   |  |         | 050125      | Send/read memory bank name           |
|         | 050099      | dimmer ON condition                                                  |  |         | 050126      | (Bank-9) (see p. 13-10 for details)  |
|         |             | (0-0%  to  255-100%)                                                 |  |         | 030120      | (Bank-A) (see p. 13-10 for details)  |
|         | 050100      | Send/read scope max, hold                                            |  |         | 050127      | Send/read memory bank name           |
|         |             | (0=OFF, 1=ON)                                                        |  |         |             | (Bank-S) (see p. 13-10 for details)  |
|         | 050101      | Send/read scope center frequen-                                      |  |         | 050128      | Set/read FFT scope averaging set     |
|         |             | cy set (0=Filter center, 1=Carrier                                   |  |         |             | for FSK decoder                      |
|         |             | point center, 2=Carrier point cen-                                   |  |         |             | (0=OFF, 1=2, 2=3, 3=4)               |
|         |             | ter (Abs. Freq.))                                                    |  |         | 050129      | Set/read FFT scope waveform          |
|         | 050102      | Send/read waveform color for                                         |  |         |             | color set for FSK decoder            |
|         |             | (see p. 13-11 for details)                                           |  |         | 050130      | Send/read ESK decode USOS            |
|         | 050103      | Send/read waveform color for                                         |  |         | 030130      | (0=OFE_1=ON)                         |
|         | max hold    |                                                                      |  |         | 050131      | Send/read FSK decode new line        |
|         |             | (see p. 13-11 for details)                                           |  |         |             | code                                 |
|         | 050104      | 104 Send/read marker color for receiv-                               |  |         |             | (0=CR,LF,CR+LF, 1=CR+LF)             |
|         |             | ing signal                                                           |  |         | 050132      | Send/read clock selection for time   |
|         |             | (see p. 13-11 for details)                                           |  |         |             | stamp (0=Local time, 1=Clock 2)      |
|         | 050105      | Send/read marker color for max.                                      |  |         | 050133      | Send/read frequency stamp            |
|         | 050106      | Sond/rood coope pock evolution                                       |  |         | 050134      | Send/read ESK received text font     |
|         | 050106      | (0-0 dB to 80-80 dB)                                                 |  |         | 030134      | color (see p. 13-11 for details)     |
|         | 050107      | Send/read scope peak threshold                                       |  |         | 050135      | Send/read time stamp text font       |
|         | 030107      | (0=-100  dB to  100=0  dB)                                           |  |         |             | color (see p. 13-11 for details)     |
|         | 050108      | Send/read voice recorder's short                                     |  |         | 050136      | Send/read skip scan set              |
|         |             | play time (3=3 sec. to 10=10 sec.)                                   |  |         |             | (0=OFF, 1=ON)                        |
|         | 050109      | Send/read voice recorder short                                       |  |         | 050137      | Send/read auto memory scan           |
|         |             | record time                                                          |  |         |             | 1-[ALITO] Long Rush 2-ON)            |
|         | 050440      | (5=5 sec. to 30=30 sec.)                                             |  |         | 050138      | Send/read auto scan screen set       |
|         | 050110      | Send/read voice recorder's                                           |  |         | 000100      | when scan start (0=OFF. 1=ON)        |
|         |             |                                                                      |  |         | 050139      | Send/read NB1 depth                  |
|         |             | 2 = HQ1 (16  kHz), 1 = 5 Q2 (12  kHz), 2 = HQ1 (16  kHz) = 1000  kHz |  |         |             | (0=1 to 9=10)                        |
|         |             | 4=SHQ (48 kHz))                                                      |  |         | 050140      | Send/read NB1 width                  |
|         | 050111      | Send/read REC remote set                                             |  |         | 050111      | (0=0 to 255=100)                     |
|         |             | (0=OFF, 1=ON)                                                        |  |         | 050141      | Send/read NB2 depth                  |
|         | 050112      | Send/read SPEECH Mix set                                             |  |         | 050142      | (U=1 to 9=10)<br>Send/read NB2 width |
|         | 050440      | (0=OFF, 1=Operation, 2=All)                                          |  |         | 030142      | (0=0  to  255=100)                   |
|         | 050113      | Send/read speech mix level                                           |  |         | 050143      | Send/read TS (1 Hz) as selectable    |
|         |             | 255=100% (Speech audio only) to                                      |  |         |             | tuning step for FM                   |
|         | 050114      | Send/read memory bank limit set                                      |  |         |             | (0=OFF, 1=ON)                        |
|         |             | for memory channel selection                                         |  |         | 050144      | Send/read TS (10 Hz) as selec-       |
|         |             | (0=OFF, 1=ON)                                                        |  |         |             | table tuning step for FM             |
|         | 050115      | Send/read memory bank limit set                                      |  |         | 050445      | (U=UFF, 1=UN)                        |
|         |             | for memory scan (0=OFF, 1=ON)                                        |  |         | 050145      | senu/reau is (100 HZ) as selec-      |
|         | 050116      | Send/read memory bank name                                           |  |         |             | (0=OFE, 1=ON)                        |
|         | 050117      | (Darik-U) (see p. 13-10 for details)                                 |  |         | 050146      | Send/read TS (1 kHz) as selec-       |
|         | 030117      | (Bank-1) (see p. 13-10 for details)                                  |  |         |             | table tuning step for FM             |
|         |             |                                                                      |  |         |             | (0=OFF, 1=ON)                        |
|         |             |                                                                      |  |         |             |                                      |
|         |             |                                                                      |  |         |             |                                      |

| Command | Sub command | Description                                        |  | Command | Sub command   | Description                                      |
|---------|-------------|----------------------------------------------------|--|---------|---------------|--------------------------------------------------|
| 1A      | 050147      | Send/read TS (2.5 kHz) as selec-                   |  | 1A      | 050169        | Send/read TS (25 kHz) as selec-                  |
|         |             | table tuning step for FM                           |  |         |               | table tuning step for WFM                        |
|         | 0504.40     | (0=OFF, 1=ON)                                      |  |         | 050470        | (0=OFF, 1=ON)                                    |
|         | 050148      | Send/read IS (5 HZ) as selectable                  |  |         | 050170        | Send/read TS (100 kHz) as selec-                 |
|         |             | (0=OFF. 1=ON)                                      |  |         |               | (0=OFF, 1=ON)                                    |
|         | 050149      | (U=UFF, 1=UN)<br>Send/read TS (6.25 kHz) as selec- |  |         | 050171        | Send/read TS (1 MHz) as selec-                   |
|         |             | table tuning step for FM                           |  |         |               | table tuning step for WFM                        |
|         |             | (0=OFF, 1=ON)                                      |  |         |               | (0=OFF, 1=ON)                                    |
|         | 050150      | Send/read TS (9 kHz) as selec-                     |  |         | 050172        | Send/read TS (PROG) as selec-                    |
|         |             | (0_OEE 1_ON)                                       |  |         |               | (0_OEE 1_ON)                                     |
|         | 050151      | Send/read TS (10 kHz) as selec-                    |  |         | 050173        | Send/read TS (1 Hz) as selectable                |
|         |             | table tuning step for FM                           |  |         |               | tuning step for AM                               |
|         |             | (0=OFF, 1=ON)                                      |  |         |               | (0=OFF, 1=ON)                                    |
|         | 050152      | Send/read TS (12.5 kHz) as selec-                  |  |         | 050174        | Send/read TS (10 Hz) as selec-                   |
|         |             | table tuning step for FM                           |  |         |               | table tuning step for AM                         |
|         | 050153      | (U=UFF, I=UN)<br>Send/read TS (20 kHz) as selec-   |  |         | 050175        | (U=OFF, I=ON)<br>Send/read TS (100 Hz) as selec- |
|         | 000100      | table tuning step for FM                           |  |         | 000170        | table tuning step for AM                         |
|         |             | (0=OFF, 1=ON)                                      |  |         |               | (0=OFF, 1=ON)                                    |
|         | 050154      | Send/read TS (25 kHz) as selec-                    |  |         | 050176        | Send/read TS (1 kHz) as selec-                   |
|         |             | table tuning step for FM                           |  |         |               | table tuning step for AM                         |
|         | 050155      | (0=OFF, 1=ON)                                      |  |         | 050177        | (0=OFF, 1=ON)                                    |
|         | 050155      | table tuning step for FM                           |  |         | 030177        | table tuning step for AM                         |
|         |             | (0=OFF, 1=ON)                                      |  |         |               | (0=OFF, 1=ON)                                    |
|         | 050156      | Send/read TS (1 MHz) as selec-                     |  |         | 050178        | Send/read TS (5 Hz) as selectable                |
|         |             | table tuning step for FM                           |  |         |               | tuning step for AM                               |
|         | 050457      | (0=OFF, 1=ON)                                      |  |         | 050470        | (0=OFF, 1=ON)                                    |
|         | 050157      | Send/read TS (PROG) as selec-                      |  |         | 050179        | Send/read IS (6.25 kHz) as selec-                |
|         |             | (0=OFF. 1=ON)                                      |  |         |               | (0=OFF, 1=ON)                                    |
|         | 050158      | Send/read TS (1 Hz) as selectable                  |  |         | 050180        | Send/read TS (9 kHz) as selec-                   |
|         |             | tuning step for WFM                                |  |         |               | table tuning step for AM                         |
|         | 050450      | (0=OFF, 1=ON)                                      |  | 050404  | (0=OFF, 1=ON) |                                                  |
|         | 050159      | Send/read IS (10 Hz) as selec-                     |  |         | 050181        | Send/read IS (10 kHz) as selec-                  |
|         |             | (0=OFE, 1=ON)                                      |  |         |               | (0=OFE, 1=ON)                                    |
|         | 050160      | Send/read TS (100 Hz) as selec-                    |  |         | 050182        | Send/read TS (12.5 kHz) as selec-                |
|         |             | table tuning step for WFM                          |  |         |               | table tuning step for AM                         |
|         |             | (0=OFF, 1=ON)                                      |  |         |               | (0=OFF, 1=ON)                                    |
|         | 050161      | Send/read IS (1 kHz) as selec-                     |  |         | 050183        | Send/read IS (20 kHz) as selec-                  |
|         |             | $(0=OFE \ 1=ON)$                                   |  |         |               | $(0=OFE \ 1=ON)$                                 |
|         | 050162      | Send/read TS (2.5 kHz) as selec-                   |  |         | 050184        | Send/read TS (25 kHz) as selec-                  |
|         |             | table tuning step for WFM                          |  |         |               | table tuning step for AM                         |
|         |             | (0=OFF, 1=ON)                                      |  |         |               | (0=OFF, 1=ON)                                    |
|         | 050163      | Send/read TS (5 Hz) as selectable                  |  |         | 050185        | Send/read TS (100 kHz) as selec-                 |
|         |             |                                                    |  |         |               |                                                  |
|         | 050164      | Send/read TS (6.25 kHz) as selec-                  |  |         | 050186        | Send/read TS (1 MHz) as selec-                   |
|         |             | table tuning step for WFM                          |  |         |               | table tuning step for AM                         |
|         |             | (0=OFF, 1=ON)                                      |  |         |               | (0=OFF, 1=ON)                                    |
|         | 050165      | Send/read TS (9 kHz) as selec-                     |  |         | 050187        | Send/read TS (PROG) as selec-                    |
|         |             | table tuning step for WFM                          |  |         |               | table tuning step for AM                         |
|         | 050166      | Send/read TS (10 kHz) as selec-                    |  |         | 050188        | Send/read TS (1 Hz) as selectable                |
|         |             | table tuning step for WFM                          |  |         |               | tuning step for SSB                              |
|         |             | (0=OFF, 1=ON)                                      |  |         |               | (0=OFF, 1=ON)                                    |
|         | 050167      | Send/read TS (12.5 kHz) as selec-                  |  |         | 050189        | Send/read TS (10 Hz) as selec-                   |
|         |             | table tuning step for WFM                          |  |         |               | table tuning step for SSB                        |
|         | 050168      | Send/read TS (20 kHz) as selec-                    |  |         | 050190        | Send/read TS (100 Hz) as selec-                  |
|         | 000100      | table tuning step for WFM                          |  |         |               | table tuning step for SSB                        |
|         |             | (0=OFF, 1=ON)                                      |  |         |               | (0=OFF, 1=ON)                                    |
|         |             |                                                    |  |         |               |                                                  |

| Command | Sub command               | Description                       |  | Command | Sub command   | Description                       |
|---------|---------------------------|-----------------------------------|--|---------|---------------|-----------------------------------|
| 1A      | 050191                    | Send/read TS (1 kHz) as selec-    |  | 1A      | 050213        | Send/read TS (20 kHz) as selec-   |
|         |                           | table tuning step for SSB         |  |         |               | table tuning step for CW          |
|         |                           | (0=OFF, 1=ON)                     |  |         |               | (0=OFF, 1=ON)                     |
|         | 050192                    | Send/read TS (2.5 kHz) as selec-  |  |         | 050214        | Send/read TS (25 kHz) as selec-   |
|         | table tuning step for SSB |                                   |  |         |               | table tuning step for CW          |
|         | 050402                    | (0=OFF, 1=ON)                     |  |         | 050045        | (0=OFF, 1=ON)                     |
|         | 050193                    | Send/read TS (5 HZ) as selectable |  |         | 050215        | send/read 15 (100 kHz) as selec-  |
|         |                           | (0-OFE 1-ON)                      |  |         |               | (0-OFE 1-ON)                      |
|         | 050194                    | Send/read TS (6.25 kHz) as selec- |  |         | 050216        | Send/read TS (1 MHz) as selec-    |
|         |                           | table tuning step for SSB         |  |         |               | table tuning step for CW          |
|         |                           | (0=OFF, 1=ON)                     |  |         |               | (0=OFF, 1=ON)                     |
|         | 050195                    | Send/read TS (9 kHz) as selec-    |  |         | 050217        | Send/read TS (PROG) as selec-     |
|         |                           | table tuning step for SSB         |  |         |               | table tuning step for CW          |
|         | 050400                    | (0=OFF, 1=ON)                     |  |         | 050040        | (0=OFF, 1=ON)                     |
|         | 050196                    | Send/read IS (10 kHz) as selec-   |  |         | 050218        | Send/read IS (1 Hz) as selectable |
|         |                           |                                   |  |         |               |                                   |
|         | 050197                    | Send/read TS (12.5 kHz) as selec- |  |         | 050219        | Send/read TS (10 Hz) as selec-    |
|         | 000101                    | table tuning step for SSB         |  |         | 000210        | table tuning step for FSK         |
|         |                           | (0=OFF, 1=ON)                     |  |         |               | (0=OFF, 1=ON)                     |
|         | 050198                    | Send/read TS (20 kHz) as selec-   |  |         | 050220        | Send/read TS (100 Hz) as selec-   |
|         |                           | table tuning step for SSB         |  |         |               | table tuning step for FSK         |
|         |                           | (0=OFF, 1=ON)                     |  |         |               | (0=OFF, 1=ON)                     |
|         | 050199                    | Send/read TS (25 kHz) as selec-   |  |         | 050221        | Send/read TS (1 kHz) as selec-    |
|         |                           | (0_OEE 1_ON)                      |  |         |               | (0-OFE 1-ON)                      |
|         | 050200                    | Send/read TS (100 kHz) as selec-  |  |         | 050222        | Send/read TS (2.5 kHz) as selec-  |
|         | 000200                    | table tuning step for SSB         |  |         | 000222        | table tuning step for FSK         |
|         |                           | (0=OFF, 1=ON)                     |  |         | (0=OFF, 1=ON) |                                   |
|         | 050201                    | Send/read TS (1 MHz) as selec-    |  |         | 050223        | Send/read TS (5 Hz) as selectable |
|         |                           | table tuning step for SSB         |  |         |               | tuning step for FSK               |
|         |                           | (0=OFF, 1=ON)                     |  |         |               | (0=OFF, 1=ON)                     |
|         | 050202                    | Send/read TS (PROG) as selec-     |  |         | 050224        | Send/read TS (6.25 kHz) as selec- |
|         |                           | table tuning step for SSB         |  |         |               | table tuning step for FSK         |
|         | 050203                    | Send/read TS (1 Hz) as selectable |  |         | 050225        | Send/read TS (9 kHz) as selec-    |
|         | 000200                    | tuning step for CW                |  |         | 000220        | table tuning step for FSK         |
|         |                           | (0=OFF, 1=ON)                     |  |         |               | (0=OFF, 1=ON)                     |
|         | 050204                    | Send/read TS (10 Hz) as selec-    |  |         | 050226        | Send/read TS (10 kHz) as selec-   |
|         |                           | table tuning step for CW          |  |         |               | table tuning step for FSK         |
|         | 050005                    | (0=OFF, 1=ON)                     |  |         | 050007        | (0=OFF, 1=ON)                     |
|         | 050205                    | Send/read TS (100 Hz) as selec-   |  |         | 050227        | Send/read IS (12.5 kHz) as selec- |
|         |                           | (0-OFE 1-ON)                      |  |         |               | (0-OFE 1-ON)                      |
|         | 050206                    | Send/read TS (1 kHz) as selec-    |  |         | 050228        | Send/read TS (20 kHz) as selec-   |
|         |                           | table tuning step for CW          |  |         |               | table tuning step for FSK         |
|         |                           | (0=OFF, 1=ON)                     |  |         |               | (0=OFF, 1=ON)                     |
|         | 050207                    | Send/read TS (2.5 kHz) as selec-  |  |         | 050229        | Send/read TS (25 kHz) as selec-   |
|         |                           | table tuning step for CW          |  |         |               | table tuning step for FSK         |
|         | 050000                    | (0=OFF, 1=ON)                     |  |         | 050000        | (0=OFF, 1=ON)                     |
|         | 050208                    | send/read 1S (S HZ) as selectable |  |         | 050230        | send/read 15 (100 kHz) as selec-  |
|         |                           | (0=OFE 1=ON)                      |  |         |               | (0=OFF 1=ON)                      |
|         | 050209                    | Send/read TS (6.25 kHz) as selec- |  |         | 050231        | Send/read TS (1 MHz) as selec-    |
|         |                           | table tuning step for CW          |  |         |               | table tuning step for FSK         |
|         |                           | (0=OFF, 1=ON)                     |  |         |               | (0=OFF, 1=ON)                     |
|         | 050210                    | Send/read TS (9 kHz) as selec-    |  |         | 050232        | Send/read TS (PROG) as selec-     |
|         |                           | table tuning step for CW          |  |         |               | table tuning step for FSK         |
|         | 050044                    | (0=OFF, 1=ON)                     |  |         | 050000        | (0=OFF, 1=ON)                     |
|         | 050211                    | senu/reau is (10 KHZ) as selec-   |  |         | 050233        | Senu/reau IS (1 HZ) as selectable |
|         |                           | (0=OFF 1=ON)                      |  |         |               | (0=OFF 1=ON)                      |
|         | 050212                    | Send/read TS (12.5 kHz) as selec- |  |         | 050234        | Send/read TS (10 Hz) as selec-    |
|         |                           | table tuning step for CW          |  |         |               | table tuning step for P25         |
|         |                           | (0=OFF, 1=ON)                     |  |         |               | (0=OFF, 1=ON)                     |
|         |                           |                                   |  |         |               |                                   |

| Command | Sub command | Description                                     | Command | Sub command | Description                        |
|---------|-------------|-------------------------------------------------|---------|-------------|------------------------------------|
| 1A      | 050235      | Send/read TS (100 Hz) as selec-                 | 1B      | 01          | Set/read TSQL tone frequency.      |
|         |             | table tuning step for P25                       |         |             | (see p. 13-10 for details)         |
|         | 050236      | (U=OFF, 1=ON)<br>Send/read TS (1 kHz) as selec- |         | 02          | Set/read DTCS squelch code         |
|         | 000200      | table tuning step for P25                       |         | 03          | Set/read NAC squelch code          |
|         | 050227      | (0=OFF, 1=ON)                                   |         |             | (see p. 13-11 for details)         |
|         | 050237      | table tuning step for P25                       |         | 04          | Set/read TGID for selective        |
|         |             | (0=OFF, 1=ON)                                   |         | 05          | squeich (see p. 13-11 for details) |
|         | 050238      | Send/read TS (5 Hz) as selectable               |         | 05          | squelch (see p. 13-11 for details) |
|         |             | tuning step for P25 $(0-OFE 1-ON)$              | 1D      | 00          | Send/read remote function set      |
|         | 050239      | Send/read TS (6.25 kHz) as selec-               |         |             | (0=OFF, 1=REMOTE1 (locks VRs       |
|         |             | table tuning step for P25                       |         |             | only), 2=REMOTE2 (locks VRs.       |
|         | 050240      | (U=UFF, 1=UN)<br>Send/read TS (9 kHz) as selec- |         |             | Keys, and dials)                   |
|         | 000240      | table tuning step for P25                       |         |             |                                    |
|         |             | (0=OFF, 1=ON)                                   |         |             |                                    |
|         | 050241      | Send/read TS (10 kHz) as selec-                 |         |             |                                    |
|         |             | (0=OFF, 1=ON)                                   |         |             |                                    |
|         | 050242      | Send/read TS (12.5 kHz) as selec-               |         |             |                                    |
|         |             | table tuning step for P25                       |         |             |                                    |
|         | 050243      | Send/read TS (20 kHz) as selec-                 |         |             |                                    |
|         |             | table tuning step for P25                       |         |             |                                    |
|         | 050044      | (0=OFF, 1=ON)                                   |         |             |                                    |
|         | 050244      | send/read 15 (25 kHz) as selec-                 |         |             |                                    |
|         |             | (0=OFF, 1=ON)                                   |         |             |                                    |
|         | 050245      | Send/read TS (100 kHz) as selec-                |         |             |                                    |
|         |             | (0=OFF, 1=ON)                                   |         |             |                                    |
|         | 050246      | Send/read TS (1 MHz) as selec-                  |         |             |                                    |
|         |             | table tuning step for P25                       |         |             |                                    |
|         | 050247      | Send/read TS (PROG) as selec-                   |         |             |                                    |
|         |             | table tuning step for P25                       |         |             |                                    |
|         | 050248      | (0=OFF, 1=ON)                                   |         |             |                                    |
|         | 050240      | (0=300 Hz to 120=900 Hz in 5 Hz                 |         |             |                                    |
|         |             | steps)                                          |         |             |                                    |
|         | 050249      | Send/read FSK RX frequency                      |         |             |                                    |
|         |             | Center)                                         |         |             |                                    |
|         | 050250      | Send/read FSK tone frequency                    |         |             |                                    |
|         |             | (0=1275 Hz, 1=1500 Hz,                          |         |             |                                    |
|         | 050251      | Send/read FSK shift width                       |         |             |                                    |
|         |             | (0=170 Hz, 1=200 Hz, 2=425 Hz,                  |         |             |                                    |
|         |             | 3=800 Hz,4=850 Hz )                             |         |             |                                    |
|         | 08          | Send/read DSP filter shape                      |         |             |                                    |
|         | 09          | Send/read roofing filter set                    |         |             |                                    |
|         |             | (FM/AM/SSB/CW/FSK; 0=3 kHz,                     |         |             |                                    |
|         |             | 1=6 kHz, 2=15 kHz, 3=50 kHz,                    |         |             |                                    |
|         |             | vvrivi; 4=240 KHZ, P25; 2=15<br>kHz)            |         |             |                                    |
|         | 0A          | Send/read manual notch1 width                   |         |             |                                    |
|         |             | (0=Wide, 1=Mid., 2=Nar.)                        |         |             |                                    |
|         | 0B          | Send/read manual notch2 width                   |         |             |                                    |
|         |             | (U=VVIUE, I=IVIIU., Z=IVAL)                     |         |             |                                    |
|         |             |                                                 |         |             |                                    |
|         |             |                                                 |         |             |                                    |
|         |             |                                                 |         |             |                                    |

## To send/read memory contents

When sending or reading memory contents, additional codes must be added to appoint the memory channel as follows.

➡ Additional code: 0000-1219

#### Memory channel code

| Code      | Bank number        | Memory Cnannel |
|-----------|--------------------|----------------|
| 0000–0999 | Bank-0–Bank-9      | 0–999          |
| 1000–1099 | Bank-A (Auto)      | A00–A99        |
| 1100–1199 | Bank-S (Skip)      | S00–S99        |
| 1200–1219 | Bank-P (Scan edge) | P0A-P9B        |

#### Memory bank code

| Code  | Bank number        |  |  |  |
|-------|--------------------|--|--|--|
| 00–09 | Bank-0–Bank-9      |  |  |  |
| 10    | Bank-A (Auto)      |  |  |  |
| 11    | Bank-S (Slip)      |  |  |  |
| 12    | Bank-P (Scan edge) |  |  |  |

## Codes for memory name, bank name, opening message and clock 2 name contents

To send or read the desired memory name settings, the character codes as follows are used.

#### Character's code

| Character | ASCII code | Description             |
|-----------|------------|-------------------------|
| 0–9       | 30–39      | Numerals                |
| A–Z       | 41–5A      | Alphabetical characters |
| a–z       | 61–7A      | Alphabetical characters |
| space     | 20         | Word space              |

#### • Character's code— Symbols

| Character | ASCII code | Character | ASCII code |
|-----------|------------|-----------|------------|
| !         | 21         | #         | 23         |
| \$        | 24         | %         | 25         |
| &         | 26         | ¥         | 5C         |
| ?         | 3F         | "         | 22         |
| ,         | 27         | ``        | 60         |
| ^         | 5E         | +         | 2B         |
| _         | 2D         | *         | 2A         |
| /         | 2F         |           | 2E         |
| 3         | 2C         | :         | ЗA         |
| ;         | 3B         | =         | 3D         |
| <         | 3C         | >         | 3E         |
| (         | 28         | )         | 29         |
| ]         | 5B         | ]         | 5D         |
| {         | 7B         | }         | 7D         |
|           | 7C         | _         | 5F         |
| _         | 7E         | @         | 40         |

## Offset frequency setting

The following data sequence is used when sending or reading the offset frequency setting.

| 1                | (2)                                                        | 3                                           | (4)                                              |
|------------------|------------------------------------------------------------|---------------------------------------------|--------------------------------------------------|
| X 0              | X X                                                        | X X                                         | 0 X                                              |
| 1 kHz digit: 0–9 | 100 kHz digit: 0–9 – – <b>•</b><br>10 kHz digit: 0–9 – – • | 10 MHz digit: 0–9 →→<br>1 MHz digit: 0–4 →→ | 1 GHz digit: 0 (fixed) →<br>100 MHz digit: 0-4 → |

## Tone squelch frequency setting

The following data sequence is used when sending or reading the tone frequency setting.

| 1)*                                  | 2                                        | 3                                         |  |  |
|--------------------------------------|------------------------------------------|-------------------------------------------|--|--|
| 0 0                                  | X X                                      | X X                                       |  |  |
| Fixed digit: 0*><br>Fixed digit: 0*> | 100Hz digit: 0−2 →<br>10 Hz digit: 0−9 → | 1 Hz digit: 0–9 →→<br>0.1 Hz digit: 0–9 → |  |  |

\*Not necessary when setting a frequency.

## DTCS squelch code setting

The following data sequence is used when sending or reading the DTCS code setting.

| $(1)^{\dagger}$                                                      | 2              | 3             |  |  |
|----------------------------------------------------------------------|----------------|---------------|--|--|
| 0 X                                                                  | 0 X            | X X           |  |  |
| Fixed digit: 0 <sup>†</sup><br>DTCS Polarity <sup>†, ‡</sup> : 0. 1→ | Fixed digit: 0 | 10 digit: 0-7 |  |  |

<sup>†</sup>Not necessary when normal is set. <sup>‡</sup>0=Normal, 1=Reverse

## ♦ NAC squelch code setting

The following data sequence is used when sending or reading the NAC code setting.

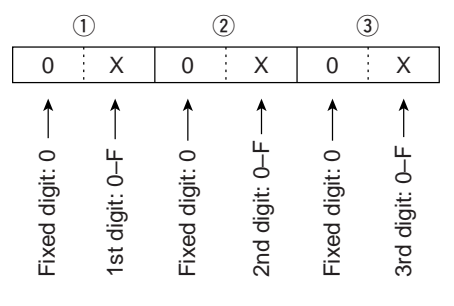

Selectable NAC: 0 0 0 - F F F

## ♦ Selective squelch code settings

#### • TGID setting

The following data sequence is used when sending or reading the TGID code setting.

| 1                |                  | 2                |                  | 3                 | )               | 4                | )               |
|------------------|------------------|------------------|------------------|-------------------|-----------------|------------------|-----------------|
| 0                | Х                | 0                | Х                | 0                 | Х               | 0                | Х               |
| Fixed digit: 0 — | 1st digit: 0–F → | Fixed digit: 0 — | 2nd digit: 0–F — | Fixed digit: 0 —> | 3rd digit: 0−F> | Fixed digit: 0 — | 4th digit: 0–F> |

Selectable TGID: 0 0 0 0 - F F F F

#### UNIT ID setting

The following data sequence is used when sending or reading the UNIT ID code setting.

| (1              | D                | (               | 2)               | (               | 3)                | (               | 4)              | (5              | 0                | (6              | 6                |
|-----------------|------------------|-----------------|------------------|-----------------|-------------------|-----------------|-----------------|-----------------|------------------|-----------------|------------------|
| 0               | Х                | 0               | Х                | 0               | Х                 | 0               | Х               | 0               | Х                | 0               | Х                |
| Fixed digit: 0> | 1st digit: 0–F → | Fixed digit: 0> | 2nd digit: 0–F — | Fixed digit: 0> | 3rd digit: 0–F —> | Fixed digit: 0> | 4th digit: 0–F> | Fixed digit: 0> | 5th digit: 0−F → | Fixed digit: 0> | 6th digit: 0–F – |

Selectable UNIT ID: 0 0 0 0 0 1 - 9 8 9 6 7 F

## ♦ Color setting

The following data sequence is used when sending or reading the color setting.

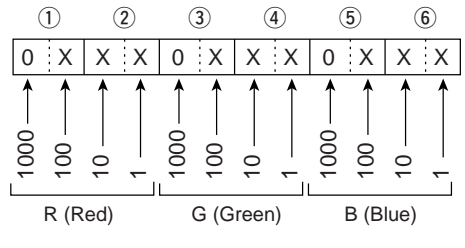

Using 0000-0255 for each color element.

# SPECIFICATIONS AND OPTIONS Section 14

| Specifications | 14-2 |
|----------------|------|
| ♦ General      | 14-2 |
| ♦ Receiver     | 14-3 |
| Options        | 14-4 |

## Specifications

## ♦ General

| <ul> <li>Frequency coverage (unit: MHz)</li> </ul> | :                                                                              |
|----------------------------------------------------|--------------------------------------------------------------------------------|
| US                                                 | SA 0.005000–821.999999, 851.000000–866.999999                                  |
|                                                    | 896.000000-3335.000000                                                         |
| Fran                                               | ce 0.050000–29.999999, 50.200000–51.200000,                                    |
|                                                    | 87.500000-108.000000, 144.000000-146.000000,                                   |
|                                                    | 430.00000-440.00000, 1240.00000-1300.00000                                     |
| Europe, U.K., Canada, EXP, Austra                  | lia 0.005000–3335.000000                                                       |
| <ul> <li>Operating mode</li> </ul>                 | : USB, LSB, CW, FSK, AM, FM, WFM, P25                                          |
| <ul> <li>Number of memory channels</li> </ul>      | : 1220 (1000 regular channels, 100 auto memory write                           |
|                                                    | channels, 100 skip channels, 20 scan edge channels)                            |
| <ul> <li>Antenna connector</li> </ul>              | : Type-N×2 (antenna impedance: 50 ô ),                                         |
|                                                    | SO-239×1 (antenna impedance: 50 ô),                                            |
|                                                    | Phono (RCA)×1 (antenna impedance: 500 ô )                                      |
| <ul> <li>Operating temperature range</li> </ul>    | : 0°C to +50°C; +32°F to +122°F                                                |
| <ul> <li>Frequency stability</li> </ul>            | : Less than ±0.05 ppm (approx. 5 min. after from turn the                      |
|                                                    | main power, [I/O], ON, 0–50°C; 32–122°F)                                       |
| <ul> <li>Frequency resolution</li> </ul>           | : 1 Hz                                                                         |
| <ul> <li>Power supply requirement</li> </ul>       | : 100 V, 120 V, 230 V, 240 V AC                                                |
| <ul> <li>Power consumption</li> </ul>              | :                                                                              |
| Receive Stand-by                                   | Less than 100 VA                                                               |
| Max. audio                                         | Less than 100 VA                                                               |
| • <b>Dimensions</b> (projections not included)     | : 424×149×340 mm; 16 <sup>11</sup> /16×5 <sup>7</sup> /8×13 <sup>3</sup> /8 in |
| • Weight                                           | : Approx. 20 kg; 44 lb                                                         |
| ACC connector                                      | : 8-pin DIN connector                                                          |
| • DATA IN connector                                | : 8-pin DIN connector                                                          |
| • Display                                          | : 7-Inch (diagonal) TFT color LCD (800×480)                                    |
| • EXI-DISPLAY connector                            | : D-sub 15S                                                                    |
| KS-232C connector                                  | : D-sub 9-pin                                                                  |
| • VIDEO IN connector                               | : Phono (RCA)                                                                  |
| • VIDEO OUT connector                              | : Phono (RCA)                                                                  |
| • SPEECH OUT connector                             | : Phone (RCA)                                                                  |
| • USB connector                                    | : LISB (Universal Serial Rus)1 1/2 0                                           |
| • CLV connector                                    | : 2-conductor 3.5 (d) mm $(1/c)$                                               |
| • ANT-SEL connector                                | : 2-conductor 3.5 (d) mm $(1/6c)$                                              |
| DET OUT connector                                  | : 3-conductor 3.5 (d) mm ( $\frac{1}{8}$                                       |
| • EXT-SP connectors                                | : 2-conductor 3.5 (d) mm $(\frac{1}{8})/8$ ô                                   |
| REC REMOTE connector                               | : 3-conductor 3.5 (d) mm $(\frac{1}{8}) \times 2$                              |
|                                                    | (Front and rear panels)                                                        |
| REC OUT connector                                  | : 3-conductor 3.5 (d) mm (1/8∈)                                                |
| PHONES connector                                   | : 3-conductor 3.5 (d) mm (¹/₃∈)                                                |
|                                                    |                                                                                |

All stated specifications are typical and subject to change without notice or obligation.

#### **♦** Receiver

| Sensitivity                                                  | :                                                    |  |  |  |  |
|--------------------------------------------------------------|------------------------------------------------------|--|--|--|--|
| SSB, CW, FSK (BW (SSB, FSK)=2.4 kHz, (CW)=500 Hz, 10 dB S/N) |                                                      |  |  |  |  |
| 0.100–1.799 MHz                                              | 0.5 µV (pre-amp 1 ON)                                |  |  |  |  |
| 1.800–29.999 MHz                                             | 0.2 µV (pre-amp 1 ON)                                |  |  |  |  |
| 30.000–2999.999 MHz                                          | 0.32 μV (pre-amp ON)                                 |  |  |  |  |
| 3000.000–3335.000 MHz                                        | 1 μV (pre-amp ON)                                    |  |  |  |  |
| AM (BW=6 kHz, 10 dB S/N)                                     |                                                      |  |  |  |  |
| 0.100–1.799 MHz                                              | 6.3 μV (pre-amp 1 ON)                                |  |  |  |  |
| 1.800–29.999 MHz                                             | 2.5 μV (pre-amp 1 ON)                                |  |  |  |  |
| 30.000–2999.999 MHz                                          | 3.5 μV (pre-amp ON)                                  |  |  |  |  |
| 3000.000-3335.000 MHz                                        | 11 μV (pre-amp ON)                                   |  |  |  |  |
| FM (BW=15 kHz, 12 dB SINAD)                                  |                                                      |  |  |  |  |
| 28.000–29.990 MHz                                            | 0.5 μV (pre-amp 1 ON)                                |  |  |  |  |
| 30.000–2999.999 MHz                                          | 0.5 μV (pre-amp ON)                                  |  |  |  |  |
| 3000.000–3335.000 MHz                                        | 1.6 μV (pre-amp ON)                                  |  |  |  |  |
| FM50k (BW=50 kHz, 12 dB SINAD)                               |                                                      |  |  |  |  |
| 28.000–29.990 MHz                                            | 0.71 μV (pre-amp 1 ON)                               |  |  |  |  |
| 30.000–2999.999 MHz                                          | 0.71 μV (pre-amp ON)                                 |  |  |  |  |
| 3000.000-3335.000 MHz                                        | 2.2 μV (pre-amp ON)                                  |  |  |  |  |
| WFM (BW=180 kHz, 12 dB SINAD)                                |                                                      |  |  |  |  |
| 30.000–2999.999 MHz                                          | 1.4 μV (pre-amp ON)                                  |  |  |  |  |
| 3000.000-3335.000 MHz                                        | 4.5 μV (pre-amp ON)                                  |  |  |  |  |
| <ul> <li>Internal modulation distortion (typical)</li> </ul> | : Dynamic range 109 dB                               |  |  |  |  |
|                                                              | (at 14.100 MHz, 100 kHz separation, Pre-amp 1 OFF)   |  |  |  |  |
| Selectivity                                                  | :                                                    |  |  |  |  |
| SSB, FSK (BW=2.4 kHz)                                        | More than 2.4 kHz/–3 dB                              |  |  |  |  |
|                                                              | Less than 3.6 kHz/–60 dB                             |  |  |  |  |
| CW (BW=500 Hz)                                               | More than 500 Hz/–3 dB                               |  |  |  |  |
|                                                              | Less than 700 Hz/–60 dB                              |  |  |  |  |
| AM (BW=6 kHz)                                                | More than 6.0 kHz/–3 dB                              |  |  |  |  |
|                                                              | Less than 15.0 kHz/–60 dB                            |  |  |  |  |
| FM (BW=15 kHz)                                               | More than 12.0 kHz/–6 dB                             |  |  |  |  |
|                                                              | Less than 25.0 kHz/–60 dB                            |  |  |  |  |
| WFM                                                          | More than 180.0 kHz/–6 dB                            |  |  |  |  |
| <ul> <li>Spurious and image rejection response r</li> </ul>  | atio :                                               |  |  |  |  |
| 0.1.000–30.000 MHz                                           | More than 70 dB                                      |  |  |  |  |
| 30.000–2500.000 MHz                                          | More than 50 dB                                      |  |  |  |  |
| 2500.000–3000.000 MHz                                        | More than 40 dB                                      |  |  |  |  |
| <ul> <li>Audio output power</li> </ul>                       | : More than 2.6 W at 10% distortion with an 8 ô load |  |  |  |  |

\*The LCD display may have cosmetic imperfections that appear as small or dark spots. This is not a malfunction or defect, but a normal characteristic of LCD displays.

Spurious signals may be received near the following frequencies. These are made in the internal circuit and does not indicate a receiver malfunction.

114.110 kHz,
229.280 kHz,
8.636 MHz,
10.749 MHz,
66.671 MHz,
119.259 MHz,
161.732 MHz,
200.865 MHz,
440.865 MHz,
1226.749 MHz,
1269.398 MHz,
1317.398 MHz,
1410.649 MHz,
1439.999 MHz,
1599.999 MHz,
1645.449 MHz,
1674.799 MHz,
1810.773 MHz,
1856.098 MHz,
1875.665 MHz,
2005.448 MHz,
2154.798 MHz,
2336.099 MHz,
2394.798 MHz,
2512.199 MHz,
2799.999 MHz,
2842.848 MHz,
2933.500 MHz,
2999.999 MHz,
3199.999 MHz,

Spurious waveforms may be displayed on the spectrum scope screen regardless of the receiver's condition. They are made in the scope circuit. This does not indicate a receiver malfunction.

## Options

• CT-17 CI-V LEVEL CONVERTER

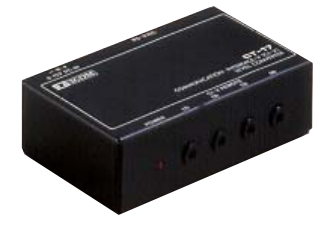

For remote receivers control using a PC. You can change frequencies, operating mode, memory channels, etc. (software is not included)

• SP-20 EXTERNAL SPEAKER

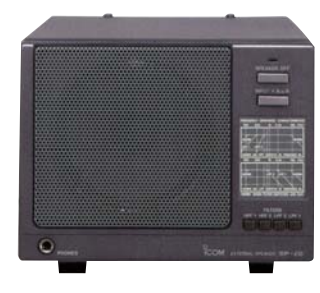

4 audio filters; headphone jack; can connect to 2 receivers.

- Input impedance : 8 ô
- Max. input power : 5 W

# UPDATING THE FIRMWARE Section 15

| General                     | 15-2 |
|-----------------------------|------|
| Caution                     | 15-2 |
| Preparation                 | 15-3 |
| ♦ Firmware and firm utility | 15-3 |
| ♦ File downloading          | 15-3 |
| Firmware update— USB-Memory | 15-4 |
| Firmware update— PC         | 15-6 |
| ♦ Connections               | 15-6 |
| ♦ IP address setting        | 15-7 |
| ♦ Updating from the PC      | 15-8 |

## General

At least one available USB (2.0 or 1.1) port is required to copy the downloaded firmware file. An Ethernet card/board (10 BASE-T/100 BASE TX compatible) is required when updating the firmware from the PC.

The USB hub and Ethernet card/board are not supplied by Icom.

Ask your PC dealer about a USB hub and an Ethernet card/board for details.

The IC-R9500's firmware can be updated if desired. By updating the firmware, new function(s) can be added and performance parameters improved.

2 methods of firmware update are available; one uses the USB-Memory, and the other uses a PC. You can choose either method according to your PC capabilities.

- When only one PC that is connected to the INTER-NET is available
  - ➡ Refer to Preparation (p. 15-3) and Firmware update—USB-Memory (p. 15-4)
- When two or more PCs that are connected to the IN-TERNET are available and they are connected to a LAN (Local Area Network)
  - ➡ Refer to Preparation (p. 15-3) and either
     Firmware update— PC (p. 15-6) or
     Firmware update—USB-Memory (p. 15-4)

Ask your dealer or distributor about how to update the firmware if you have no PC.

Caution

▲ **CAUTION!: NEVER** turn the receiver power OFF while updating the firmware.

You can turn the receiver power OFF only when the receiver display shows that rebooting is required.

If you turn the receiver power OFF, or if a power failure occurs during updating, the receiver firmware will be corrupted and you will have to send the receiver back to the nearest Icom distributor for repair. This type of repair is out of warranty even if the warranty period is still valid.

#### **Recommendation!**

Backing up the settings and/or memory contents to the CF card or USB-Memory before starting the firmware update is recommended.

Settings and/or memory contents will be lost or returned to default settings when the firmware update is performed.

## Preparation

## Firmware and firm utility

The latest firmware and the firm utility can be downloaded from the Icom home page via the INTERNET. Access the following URL to download the firm utility and the latest firmware.

http://www.icom.co.jp/world/download/index.htm

#### For updating from the USB-Memory

When updating the firmware from the USB-Memory, copy the downloaded firmware data (e.g. 9500xxxx.dat) to the USB-Memory (in "IC-R9500" folder) using an available USB port (USB hub may be required; purchased separately from your PC dealer).

- Access the following URL directly. http://www.icom.co.jp/world/download/index.htm
   No link is available from the top page.
- ② Read "Regarding this Download Service" carefully, then click [AGREE].
- ③ Click "IC-R9500" link then click the firmware file link.

④ Click [Save] in the displayed File Download dialog.

- (5) Select the desired location to whichyou want to save the firmware, then click [Save] in the displayed File Download dialog.
  - File download starts.
- (6) After download is completed, extract the file.
  - The firmware and the firm utility are compressed in "zip" format, respectively.
  - When updating the receiver using with the USB-Memory, copy the extracted firmware (e.g. 9500xxxx.dat) to the USB-Memory IC-R9500 folder.
  - The USB-Memory must have been formatted by the IC-R9500 (p. 11-23).

## ♦ File downloading

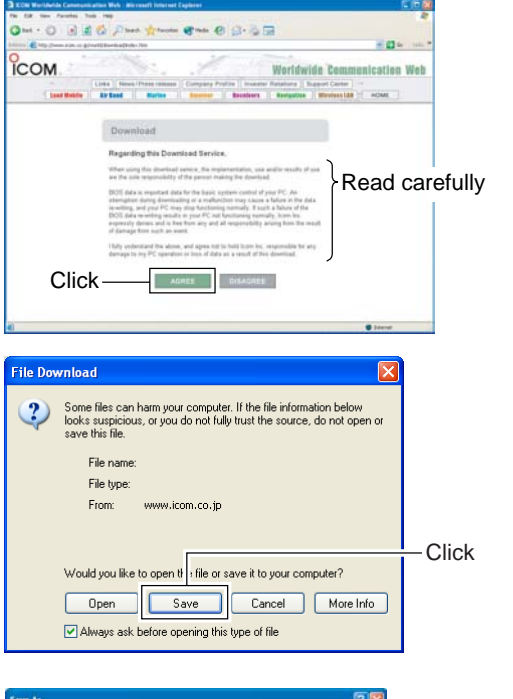

| Save As                |                                        |                   |   |   |        |                    |
|------------------------|----------------------------------------|-------------------|---|---|--------|--------------------|
| Saven                  | Desktop                                |                   | 2 |   |        | -Select the saving |
| My Recent<br>Documents | My Documen<br>My Compute<br>My Network | ts<br>r<br>Places |   |   |        | location           |
| Desktop                |                                        |                   |   |   |        |                    |
| My Documents           |                                        |                   |   |   |        |                    |
| My Computer            |                                        |                   |   |   |        |                    |
|                        | File name:                             | 9500xxx.dat       |   | 2 | Save   | -Click             |
| My Network             | Save as type:                          | 12h Document      |   | 8 | Cancel |                    |

## Firmware update—USB-Memory

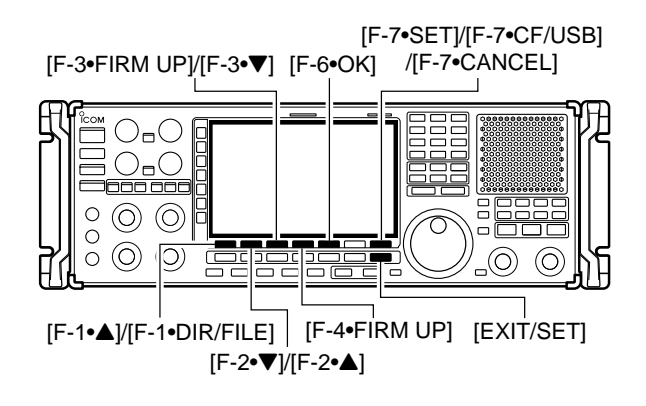

CE/USB\_NEMORY

When updating the firmware with the CF card or USB-Memory, no IP address or subnet mask settings are necessary.

- Copy the downloaded firmware data into the USB-Memory ("IC-R9500" folder).
  - The USB-Memory must have been formatted by the IC-R9500.
- (2) Insert the USB-Memory into the USB connector.
- ③ Push [EXIT/SET] several times to close a multifunction screen, if necessary.
- ④ Push [F-7•SET] to select set mode menu screen.
- ⑤ Push [F-7•CF/USB] to select CF/USB-Memory set menu.
- AGC MID LOAD memory and settings for setup and settings ory File (CF <-> USB-Me mory date the firmware of CPUs and DSPs rmat the CF/USB-Memory in FAT32 for IC-R9500 FIRM UP VSC USB-Memory to remove safely LOAD SAVE FIRM UP FORMAT UNMOUNT COPY FIRMWARE UPDATE AGC MID lating the firmware is very risky. If you make a mistake, the IC-R9500 may operate properly, and repair at Icom Inc.(Japan) may be the only way to You undertake the updating of the firmware at your own risk and responsibility Please refer to the firmware download homepage and/or the instruction manual for the correct procedures in updating the firmware. VSC OFF CANCE FIRMWARE UPDATE AGC MID ou undertake the updating of the firmware at your own risk and responsibilities are refer to the firmware download homepage and/or the instruction many or the correct procedures in updating the firmware. Also all previously set conditions, the memory contents, etc will be lost when making a firmware update. Making a backup file of programmed contents and o the CF/USB-Memory updating is reco VSC Do you agree to all of the above CANCE MWARE UPDATE AGC 4.283KB 2006-12-13 20:24 FILE NAME: R9500\_110.DAT 474.5MB DIR/FILE FIRM UP SORT FIRMWARE UPDATE AGC MID CPU firmy until st. OFF Depending on the updated contents, the sub CPU and/or DSP firmware will automatically be updated when rebooting the transceiver and this will take approx. 2 minutes, DO NOT turn the power OFF until the normal operational screen appears, in such a case VSC Do you wish to start the firmware updat CANCE FIRMWARE UPDATE AGC MID dating the main CPU firmware turn the power OFF un WHERE FILE LOADING WHE Depending on the updated content Please wait. automatically be updated when re approx. 2 minutes. DO NOT turn screen appears, in such a case. VSC OFF Do you wish to start the firmware update?
- 6 Push and hold [F-3•FIRM UP] for 1 sec.
- ⑦ Read the displayed precautions carefully.
  - Push [F-1•▲] or [F-2•▼] to scroll the text.
  - Push [F-7•CANCEL] to cancel firmware updating.
- ⑧ After you read and understand all of the precautions, push [F-6•OK].
  - [F-6•OK] appears only following the precautions.
  - Push [F-7•CANCEL] to cancel the firmware updating.
- ⑨ Push [F-2•▲] or [F-3•▼] to select the firmware file, then push [F-4•FIRM UP].
  - Push and hold [F-1•DIR/FILE] for 1 sec. to select the USB-Memory, if CF card is selected.
- 10 Read the displayed precautions carefully.
- If you agree, push [F-6•OK] for 1 sec. to start the firmware update.
  - Push [F-7•CANCEL] to cancel firmware updating.
- While loading the firmware from the CF memory card, the dialog at left is displayed.

#### 15 UPDATING THE FIRMWARE

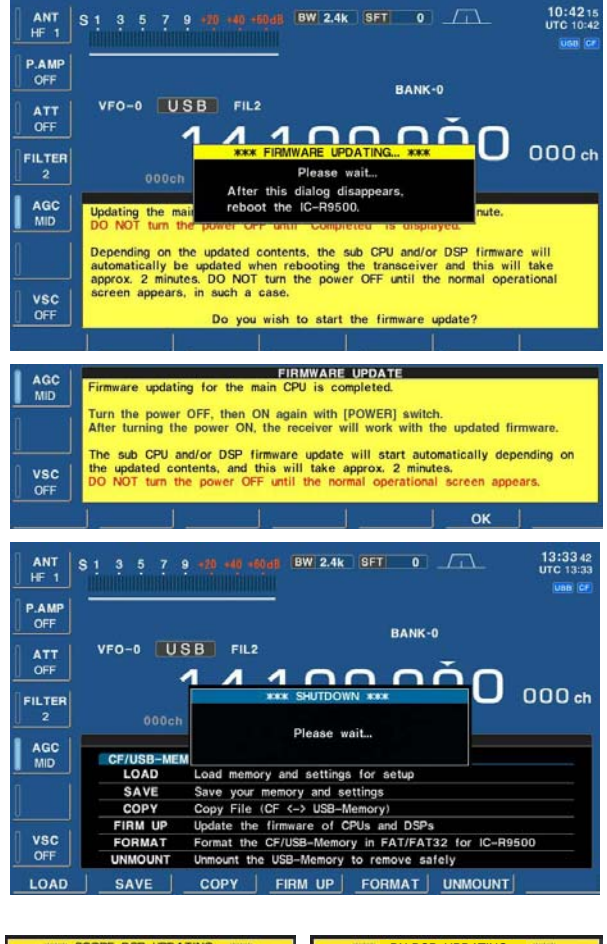

Please wait for 20sec. WARNING! NEVER turn power OFF

Plea se wait for 45sec WARNING! NEVER turn power OFF

- (13) After firmware loading is completed, the receiver starts the update automatically and the dialog at left is displayed.
  - ▲ WARNING!: NEVER turn the IC-R9500 power OFF at this stage. The receiver firmware will be damaged.
- (4) When the dialog disappears, the precaution as at left is displayed.
- 15 Read the precaution carefully, and then push [F-6•OK].
  - Return to CF/USB-Memory set menu.
- 16 Push [POWER] to turn the IC-R9500 power OFF, then ON again.

1 Depending on the status of the update process, either of dialogs at left will appears in sequence.

**WARNING!: NEVER** turn the IC-R9500 power OFF at this stage. The receiver firmware will be corrupted.

18 After the dialog disappears, the firmware update is completed and the normal operation screen appears.

## ■ Firmware update— PC

## ♦ Connections

Connect the IC-R9500 and the PC through a LAN (Local Area Network) as follows.

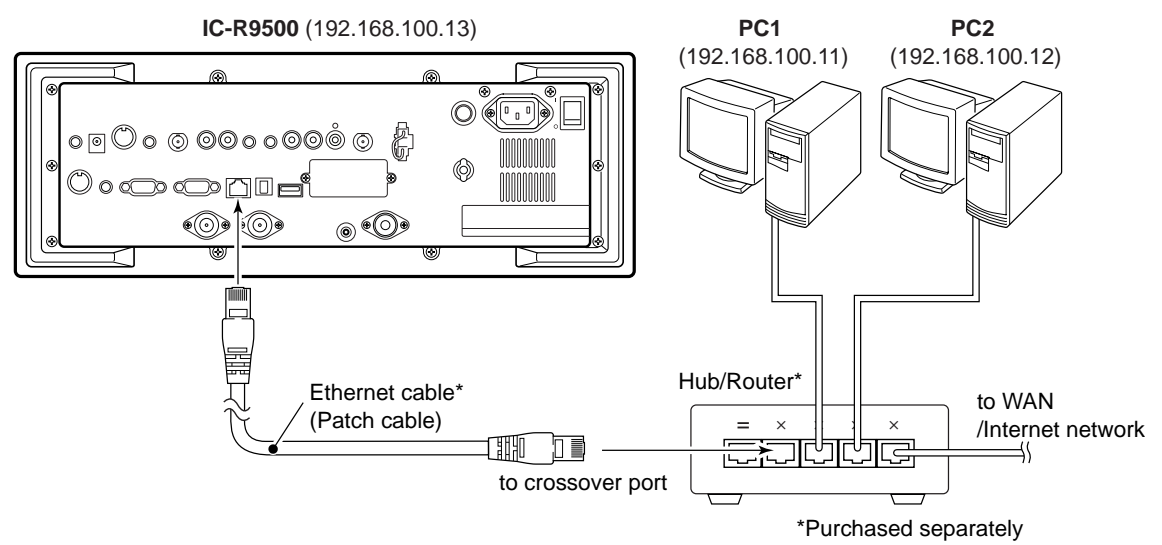

#### • IP address setting example

|             | PC1            | PC2            | IC-R9500       |  |
|-------------|----------------|----------------|----------------|--|
| IP address  | 192.168.100.11 | 192.168.100.12 | 192.168.100.13 |  |
| Subnet mask | 255.255.255.0  | 255.255.255.0  | 255.255.255.0  |  |

## ♦ IP address setting

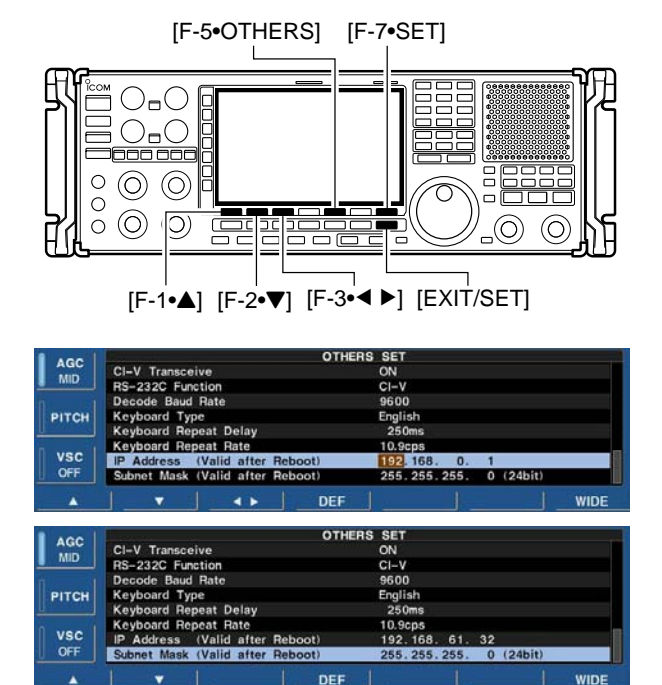

When updating the firmware from the USB-Memory, setting the IP address is not necessary.

**IMPORTANT!:** A fixed (static) IP address is used for the IC-R9500. When you connect the IC-R9500 to a LAN, ask the network manager about a usable/assignable IP address and the subnet mask in advance.

**NEVER** use an IP address that has already been allocated to another device in the network. If the IP address is duplicated, the network will crash.

- 1) Push [EXIT/SET] several times to close a multifunction screen, if necessary.
- 2 Push [F-7•SET] to select set mode menu screen.
- ③ Push [F-5•OTHERS] to select the others set mode.

- ④ Push [F-1•▲]/[F-2•▼] several times to select "IP Address.'
- (5) Push [F-3•◀ ▶] to select the desired segment then rotate main dial to set the desired or specified IP address.
  - "192.168.0.1" is the default setting.
- 6 Push [F-2•▼] to select "Subnet Mask" item.
- Rotate main dial to set the desired or specified subnet mask.
  - "255.255.255.0" is the default setting.
- 8 Push [POWER] to turn the receiver power OFF, then ON to accept the new IP address and subnet mask settings.

## Updating from the PC

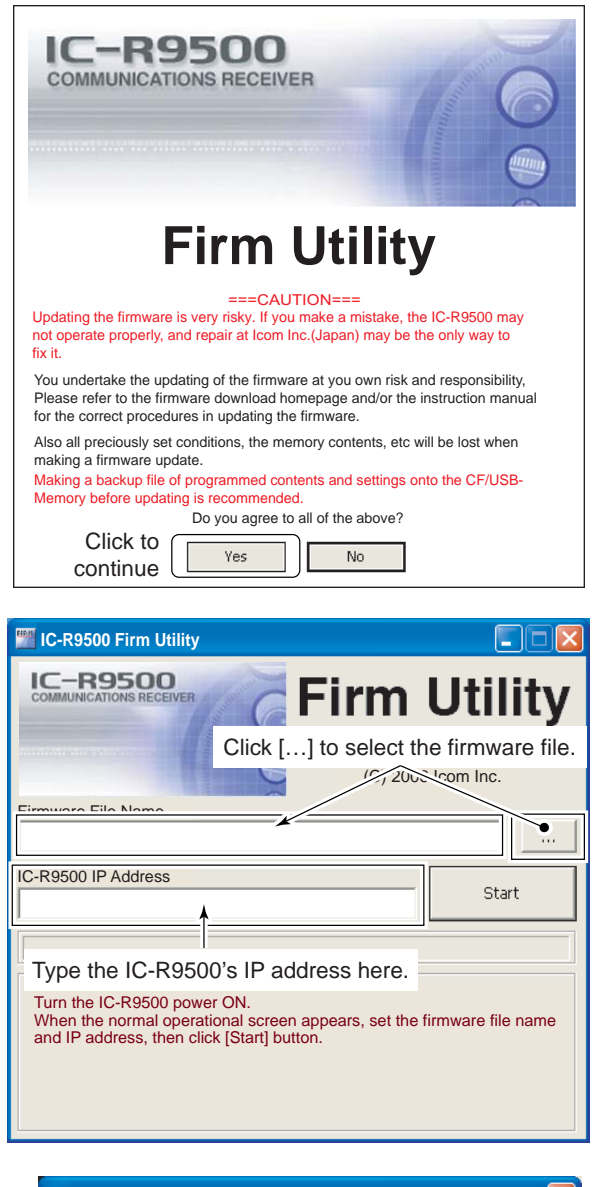

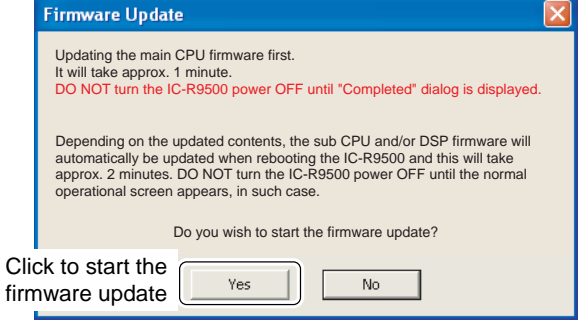

- Start up the IC-R9500 Firm Utility.
   The window as at left appears.
- 2 Read the caution in the window carefully.
- ③ Click [Yes] if you agree and to continue the firmware updating.

- ④ Select the firmware file with the "dat" extension (e.g.: 9500xxxx.dat).
  - Click [...], then select the file, as well as the location.
- (5) Type the IC-R9500's IP address into "IC-R9500 IP Address" text box.
- 6 Click [Start].

O The window at left appears.

Read the precaution in the window carefully.

(8) Click [Yes] if you want to start the firmware update.

#### 15 UPDATING THE FIRMWARE

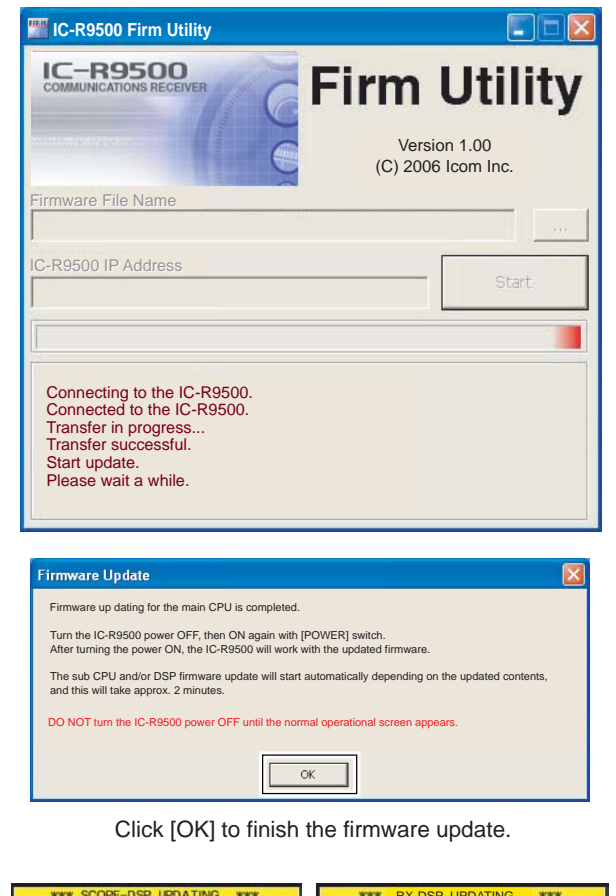

Please wait for 20sec. WARNING! NEVER turn power OFF.

Please wait for 45sec. WARNING! NEVER turn power OFF.

- (9) The screen at left is displayed.
  - The following dialog appears in the IC-R9500 display.

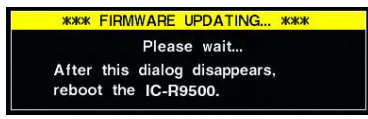

MARNING!: NEVER turn the IC-R9500 power OFF at this stage. The receiver firmware will be corrupted.

10 Click [OK] to finish the firmware update.

• The "FIRMWARE UPDATING" dialog as above disappears.

1 Push [POWER] to turn the IC-R9500 power OFF, then ON again.

12 Depending on the status of the update process, either of dialogs at left will appear in sequence.

**WARNING!: NEVER** turn the IC-R9500 power OFF at this stage. The receiver firmware will be corrupted.

13 After the dialog disappears, the firmware update is completed and the normal operation screen appears.

### ABOUT CE

| о<br>ICOM                                                                                                    | DECLARATION<br>OF CONFORMITY                                                                                                    |
|----------------------------------------------------------------------------------------------------|----------------------------------------------------------------------------------------------------|
| We Icom Inc. Japan<br>1-1-32, Kamiminami, Hirano-ku<br>Osaka 547-0003, Japan                                                                                                    | CE                                                                                                    |
| Declare on our sole responsibility that this equipment complies essential requirements of the Radio and Telecommunications Tequipment Directive, 1999/5/EC, and that any applicable Essen Suite measurements have been performed. | with the<br>Terminal<br>tial Test<br>D sseldorf 13th Jan.2007<br>Place and date of issue<br>I com (Europe) GmbH<br>Himmologistor, strafo, 100 |
| Kind of equipment: COMMUNICATIONS RECEIVER                                                                                                    | D-40225 D sseldorf                                                                                                    |
| Type-designation: IC-R9500                                                                                                    | Authorized representative name<br>H. Ikegami<br>General Manager                                                                               |
| This compliance is based on conformity with the following harr standards, specifications or documents:                                                                                                    | nonised                                                                                                    |
| i) Article 3.1a EN 60950-1 (2001):A11:2004                                                                                                    |                                                                                                    |
| ii) Article 3.1b EN 301489-1 and EN 301489-15                                                                                                    |                                                                                                    |
| iii) Article 3.2 EN 301 783-2                                                                                                    | Signature Icom Inc.                                                                                                    |

Please record the serial number of your IC-R9500 receiver below for future servicing reference:

| Serial Number           | : |  |  |
|-------------------------|---|--|--|
| Date of purchase        | : |  |  |
| Place where purchased : |   |  |  |

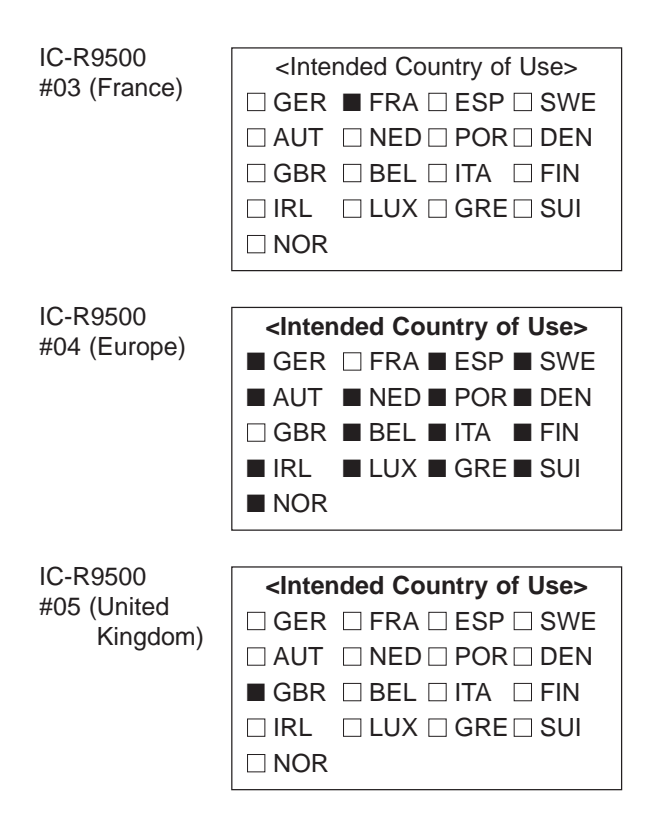